# FactSage Practical MSE302

## **Practical 1. Info and Databases**

## Acknowledgements

- The teaching team of MSE302 is grateful to:
- Professor Mansoor Barati (UofT)
- Professor Elmira Moosavi (ETS)
- Professor Arthur Pelton (CRCT)
- Professors In-Ho Jung and M. A. Van Ende (Seoul National University)
- Dr. Sina Mostaghel (SNC-Lavalin)
- Professor Kinnor Chattopadhyay (UofT)
- Drs. Daigen Fukayama, Takahiro Sasaki (RCCM)
- Drs. Moritz to Baden and Guixuan Wu (GTT Technologies)

### Outline

- 1. <u>FactSage Overview</u>
- 2. Information Module
- 3. <u>Directory Settings</u>
- 4. Documentation Module

## FactSage Overview: Thermodynamic Packages

**Several thermochemical software/database packages** with applications in materials science have been developed over the last 40+ years.

These packages all contain large **critically evaluated** databases of **thermochemical properties** for thousands of compounds and hundreds of solution phases, as well as user interfaces of varying degrees of user-friendliness.

- ✓ HSC Chemistry
- ✓ Thermo-Calc
- ✓ HSC Chemistry
- ✓ Pandat

### ✓ FactSage

(The history of FactSage: Interview Part <u>1</u> and <u>2</u>, highly recommended!!!)

### FactSage stands for Fact + Sage (2001)

**F\*A\*C\*T**: Facility for the Analysis of Chemical Thermodynamics – started in 1976 as a joint research project between two universities, the École Polytechnique (Professors Christopher W. Bale & Arthur D. Pelton) and McGill University (Professor William T. Thompson), for treating thermodynamic properties and calculations in chemical metallurgy. In 1984, CRCT was founded. F\*A\*C\*T is also the name of the thermodynamic database developed at CRCT. The Windows<sup>®</sup> version FACT-Win (1999) offered a fully integrated thermochemical database system that coupled proven software with selfconsistent critically assessed thermodynamic data.

**Sage**: SOLGASMIX-based advanced Gibbs energy minimizer (SOLGAMIX is a historic program published in 1975 by a German company that calculates the equilibria of **SOL**ids, **GAS**es, and **MIX**tures). Since Sage was used in other software, it was released under the name ChemSage (1987).

## FactSage Overview: Who is FactSage?

### What does FactSage stand for? Fact + Sage (2001)

FactSage<sup>™</sup> is a thermochemical software and database package developed jointly between <u>Thermfact/CRCT</u> (Montreal, Canada) and <u>GTT-Technologies</u> (Aachen, Germany), and is the result of over 30 years of collaborative efforts. The FactSage web site is <u>www.factsage.com</u>. **FactSage** contains a number of high-quality, critically assessed thermodynamic compound and solution databases, and uses a **Gibbs energy minimizer** when performing thermodynamic calculations.

**Thermochemical databases** contain parameters giving the **Gibbs energy**, *G*, of all compounds as functions of *T* (and *P*) and of all solutions as functions of *T*, (and *P*) and composition. This dependence gives a complete database because **all** the other thermodynamic properties (H,  $C_P$ ,  $\mu$ , etc.) can be calculated by taking the appropriate derivatives of the *G* functions.

**Gibbs energy minimizer** is used when calculating the system's equilibrium state under **a given set of constraints** (such as temperature, total pressure, total mass of each element). Mathematically, this is equivalent to solving all the equilibrium equations simultaneously. Thermodynamic data are automatically extracted as required from the databases.

## FactSage Overview: What can FactSage do?

Coupled with the **Gibbs energy minimizer** of FactSage, we can use the critically assessed thermodynamic databases to do the following.

- Make predictions within a short period of time. New technological ideas can thus be generated by calculating the composition and temperature (Metal, Waste Treatment).
- ✓ Increase the process productivity (Chemistry).
- ✓ Guide the selection of refractory materials in a high-temperature furnace, and thus improve the service life of refractory material (Chemistry).
- ✓ Assist in root cause analysis and countermeasures (Heavy Industry, Iron- and Steel-making)
- ✓ Find if a process is thermodynamically feasible (Iron- and steel-making)
- ✓ Predict the behavior of systems that are difficult to experiment with (Nuclear materials)

## FactSage Overview: What can FactSage do?

Coupled with the **Gibbs energy minimizer** of FactSage, we can use the critically assessed thermodynamic databases do the following.

- ✓ Calculate any phase diagram sections (Isothermal, Isoplethal, etc.)
- ✓ Study the cooling paths of alloys (Equilibrium, Scheil-Gulliver, etc.)
- ✓ Determine the amounts of each phase (→ Estimation of amounts and composition of microstructural constituents.)
- Calculate the heat evolution during cooling, etc. (the thermodynamic database permits calculation of the driving force for diffusion, precipitation kinetics, etc. and can be coupled to software for phase field and kinetic modeling.)

## FactSage Overview: What can FactSage do?

**FactSage**: Thermodynamic Databases Plus Gibbs Energy Minimizer (which Calculates Thermodynamic Phase Equilibria)

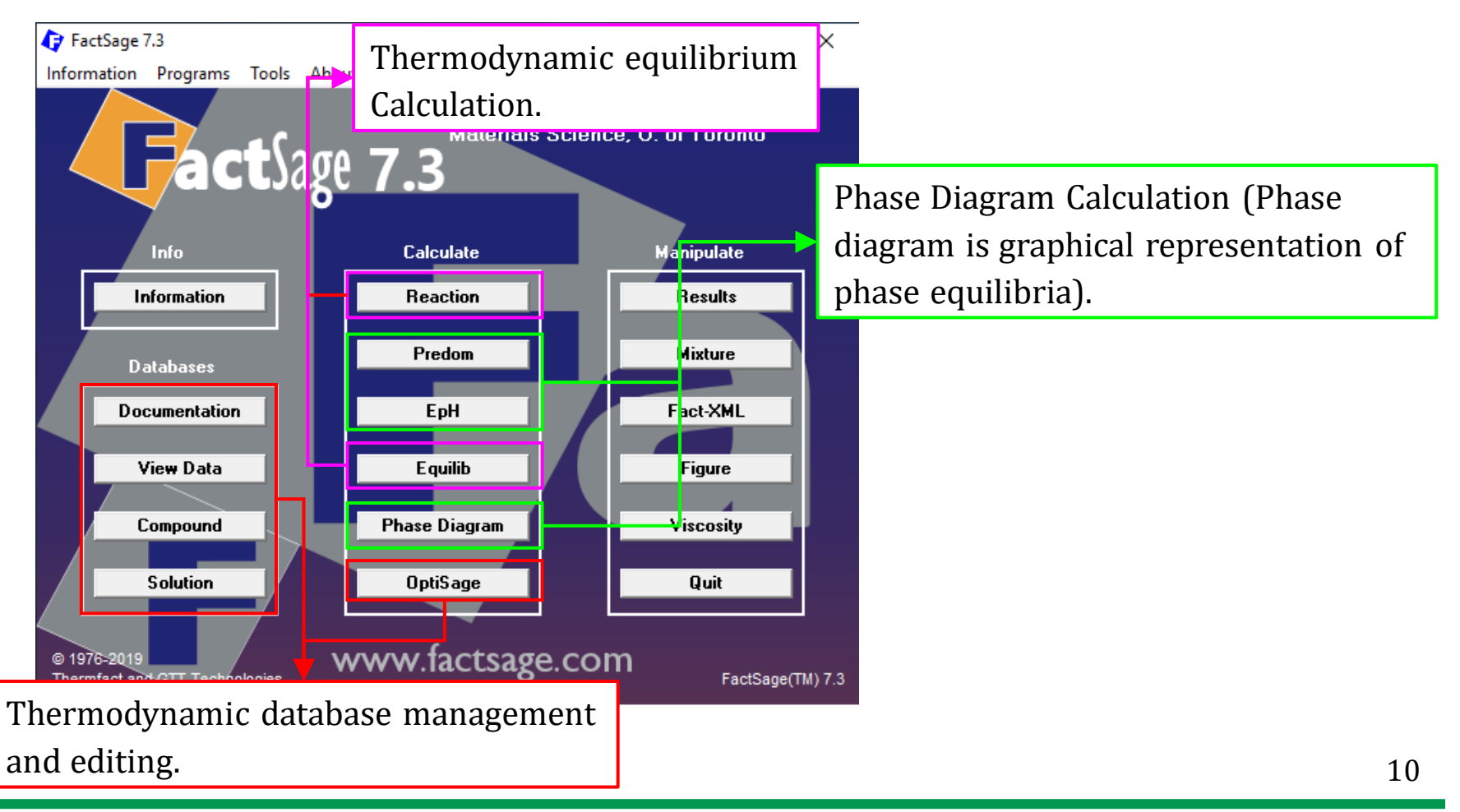

Sustainable Materials Processing Lab

#### FactSage Team

### What is thermodynamic equilibrium calculation?

Say we place a number of substances in a container. Under given **external** conditions (e.g., temperature and pressure), if we put a lid or piston on top of the container and then leave the system for a sufficiently long time, the system's **macroscopic** properties such as temperature, pressure, volume, composition, etc. will remain unchanged with time. This indicates a **state of thermodynamic equilibrium** is reached.

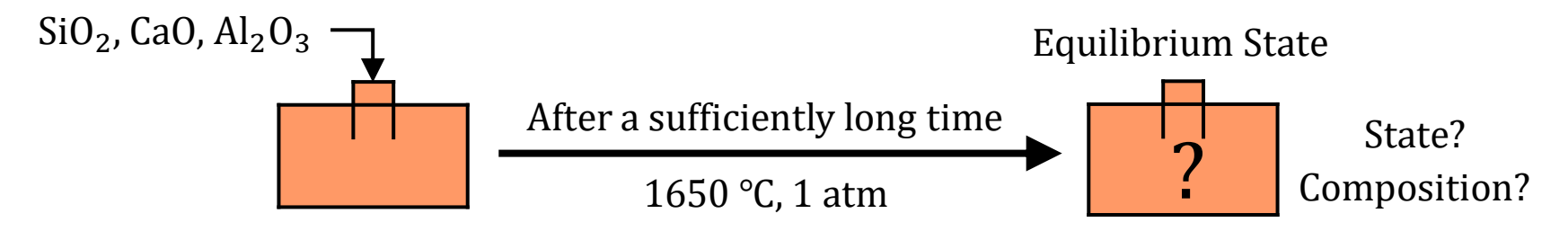

In a thermodynamic equilibrium calculation, **the state of thermodynamic equilibrium** of a system is predicted by calculation based on thermodynamic laws (i.e., Gibbs energy minimization). This requires a fast and efficient algorithm and critically assessed thermodynamic database(s).

## FactSage Overview: Thermodynamic Properties

What thermodynamic properties/diagrams can be calculated in FactSage?

| With critically assessed thermodynamic databases                                                                                                    |                                                                                                    |  |  |
|----------------------------------------------------------------------------------------------------|----------------------------------------------------------------------------------------------------|--|--|
| Reliable Estimation                                                                                                    | <b>Good Estimation</b>                                                                                                    |  |  |
| <ul> <li>✓ Equilibrium composition, partial pressure, activity</li> <li>✓ Equilibrium phase diagram (stable/metastable phases)</li> <li>✓ Melting and boiling point, phase transition temperatures</li> <li>✓ Adiabatic combustion temperature</li> <li>✓ Gibbs energy, Enthalpy, Entropy, heat capacity</li> </ul> | <ul> <li>✓ Viscosity of molten slag/glass</li> <li>✓ Viscosity of molten alloy</li> <li>✓ Thermal conductivity</li> <li>✓ Density and volume</li> </ul> |  |  |
|                                                                                                    |                                                                                                    |  |  |
| Properties that can not be calcualted                                                                                                    | N/A                                                                                                    |  |  |
| <ul> <li>Mechanical properties (strength, hardness, etc.)</li> <li>Electrical conductivity</li> <li>Permittivity</li> <li>Crystallographic parameters</li> <li>Magnetic susceptibility</li> </ul>                                                                                                    | <ul> <li>× First principle calculation</li> <li>× Diffusion analysis</li> <li>× Fluid dynamic analysis</li> </ul>                                       |  |  |
|                                                                                                    |                                                                                                    |  |  |

## Information Module

### The Information Module compiled all the teaching materials and examples files.

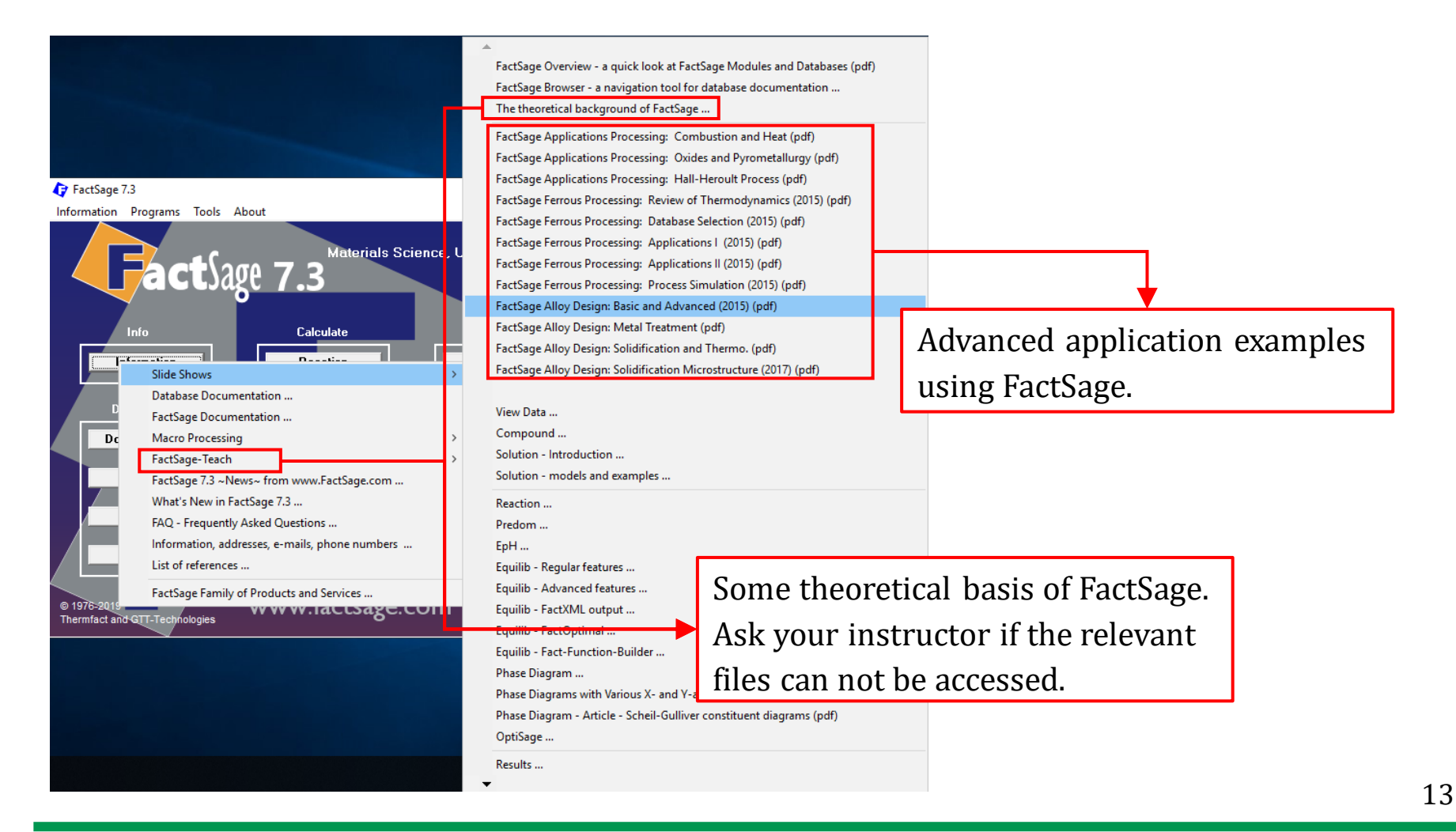

Sustainable Materials Processing Lab

#### FactSage Team

Before we carry out any thermodynamic calculations (in the Reaction, Predom, EpH, Equilib, Phase Diagram Module), we need to create a Directory. That can be on any hard drive or a movable USB.

**Note**: the default Directory (C:\FactSage\) can be changed using any of the above-mentioned module.

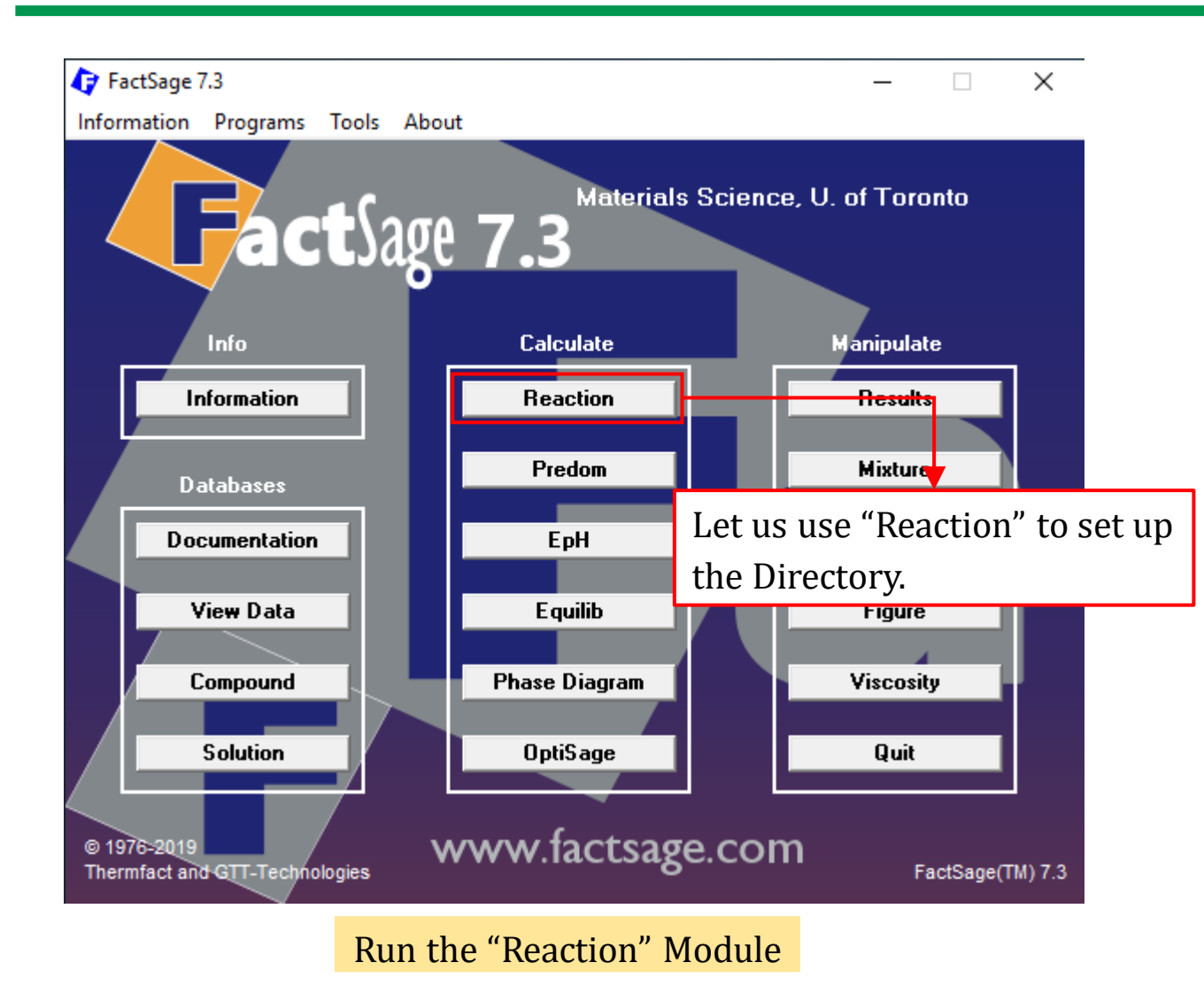

Sustainable Materials Processing Lab

FactSage Team

MSE Department, University of Toronto

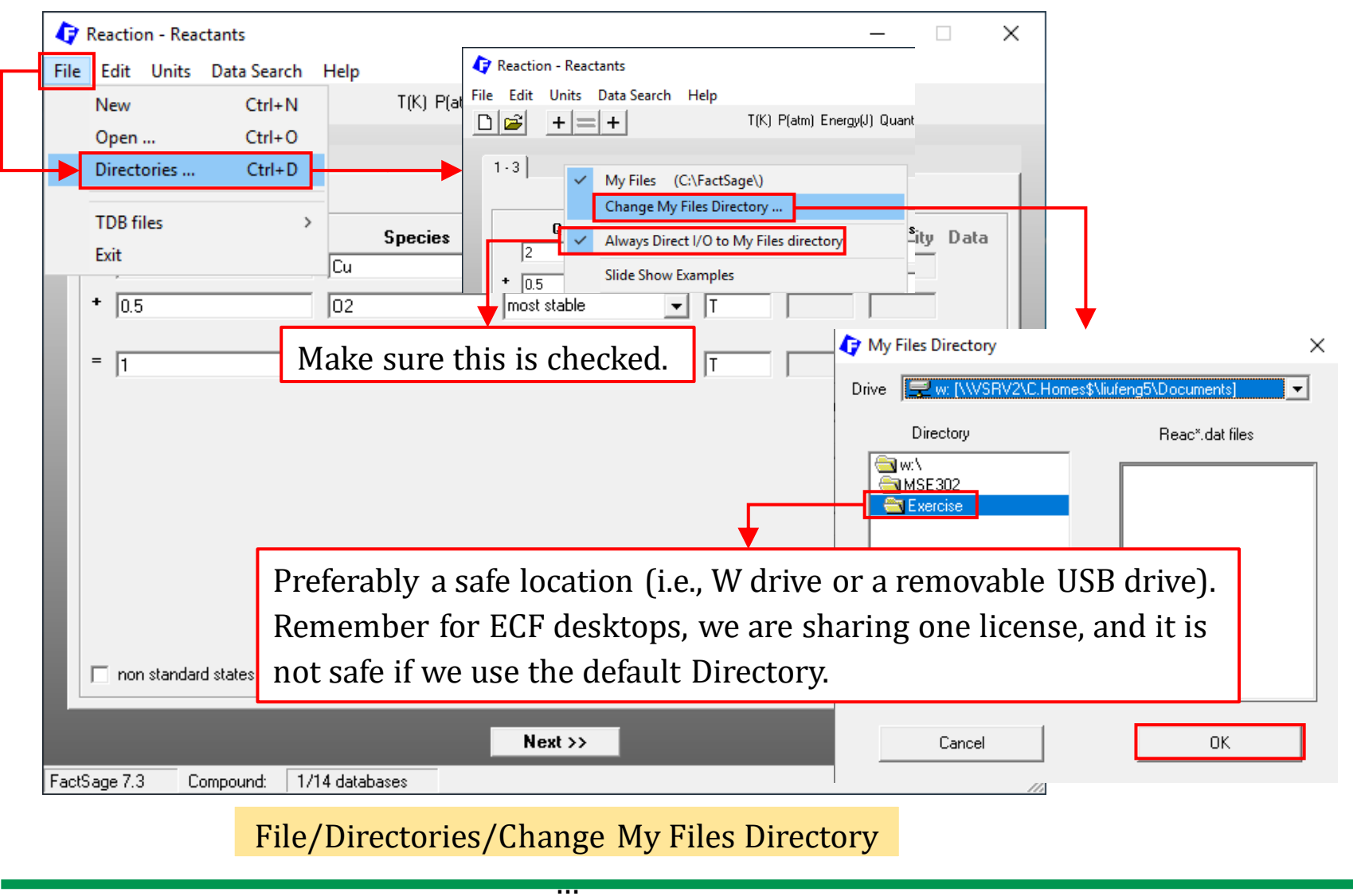

Sustainable Materials Processing Lab

#### FactSage Team

MSE Department, University of Toronto

**Now**, if you run other modules, you should find that the Directory for these modules has also been changed.

Although it is not mandatory to change the default Directory, a carefully chosen Directory keeps your calculation files safe and well-organized.

**Note**: for the FactSage installed on the ECF desktop, all the FactSage settings will be restored to default every time you log out your ECF account. Therefore, it is recommended to check the directory settings before you perform a thermodynamic calculation.

### One can always check the Directory from the Main Screen

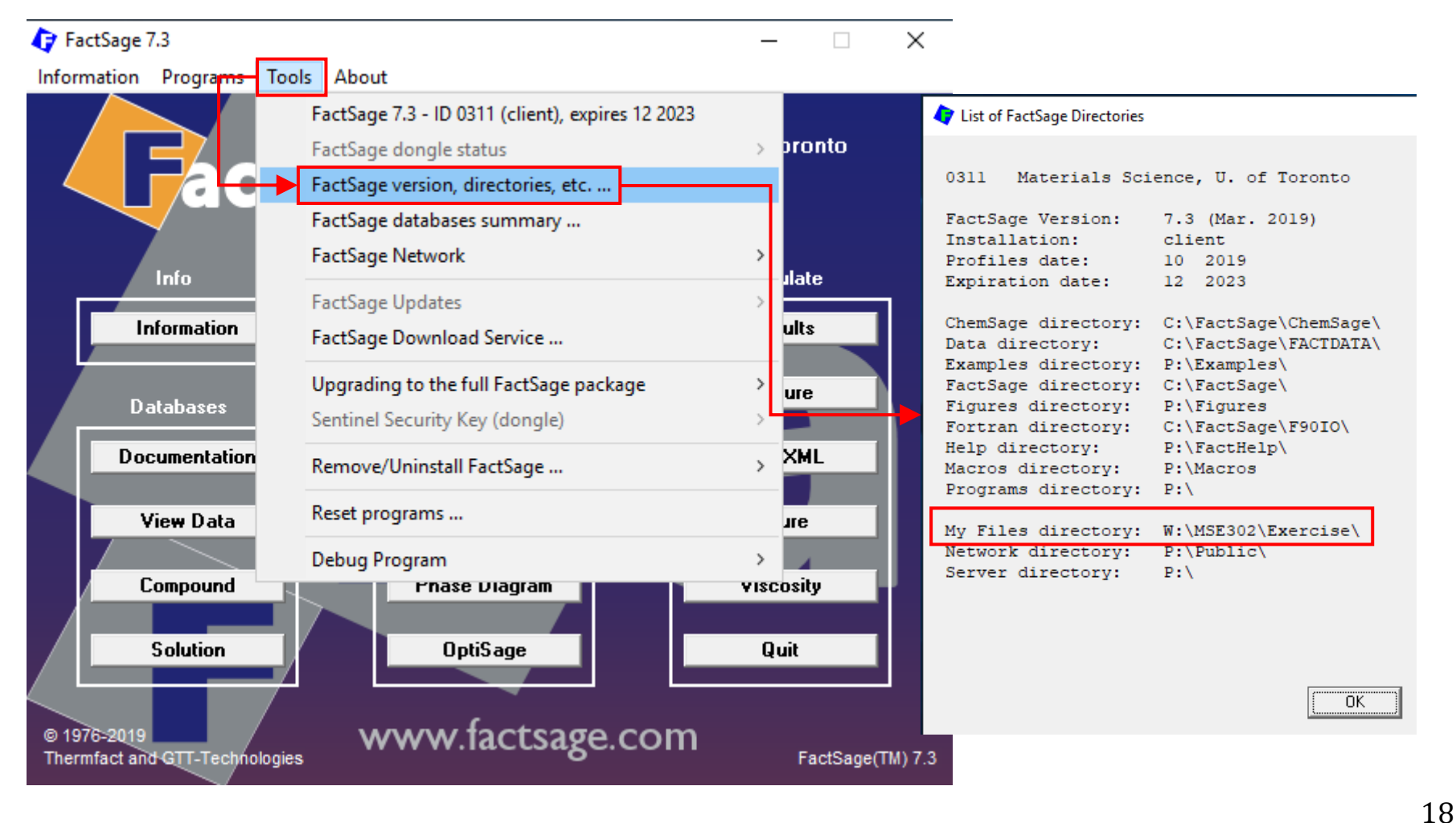

#### Sustainable Materials Processing Lab

#### FactSage Team

The Documentation module is your **reference point** when using FactSage. Prior to performing a thermodynamic calculation, we need to "consult" the Documentation module to do the following.

- ✓ Choose the right database(s).
- ✓ Know the reliability of thermodynamic data.
- ✓ Determine if the thermodynamic calculations can be carried out within the effective composition range and effective temperature range.

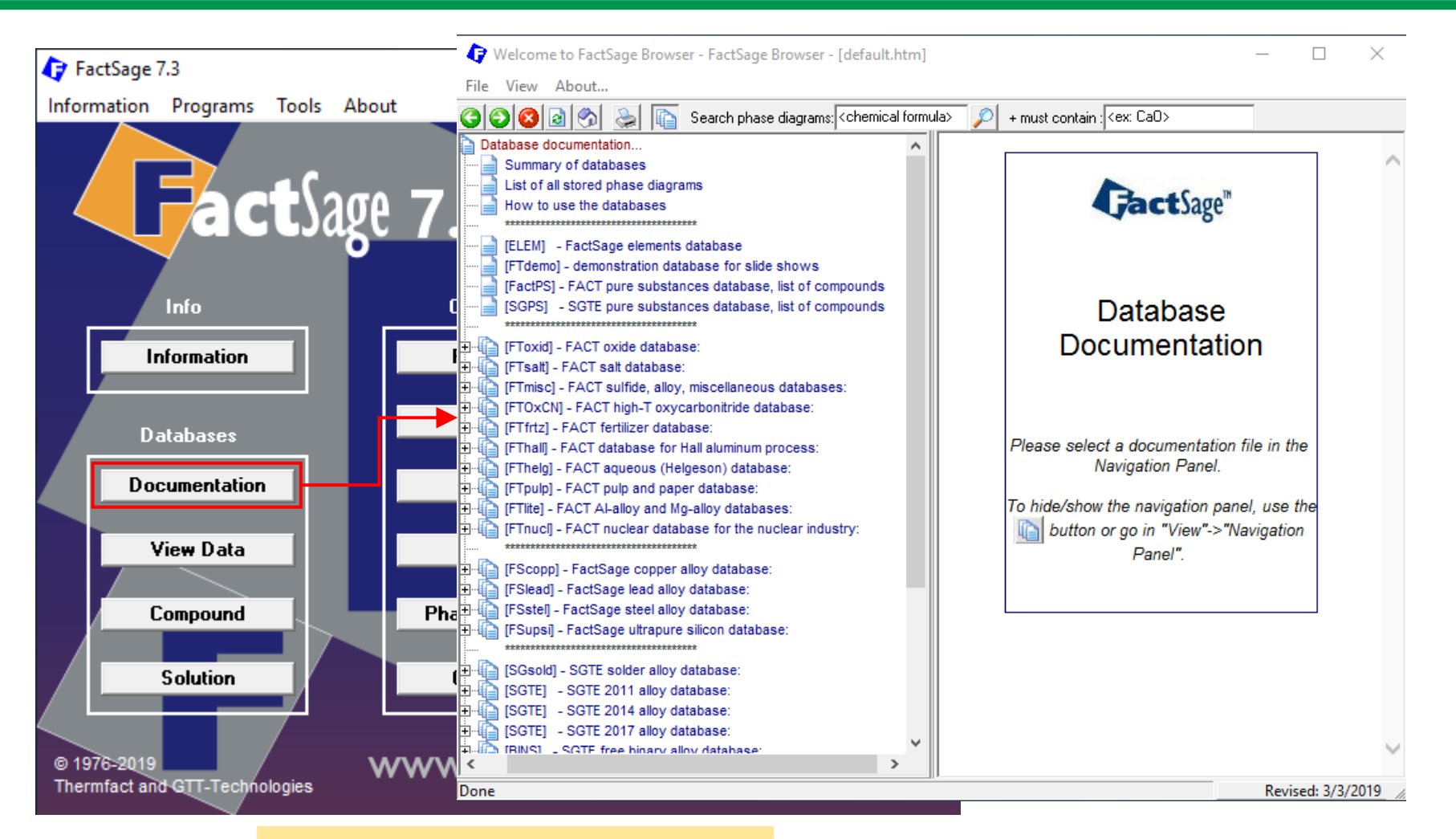

Run the "Documentation" Module

Sustainable Materials Processing Lab

#### FactSage Team

MSE Department, University of Toronto

### **Summary of Databases**

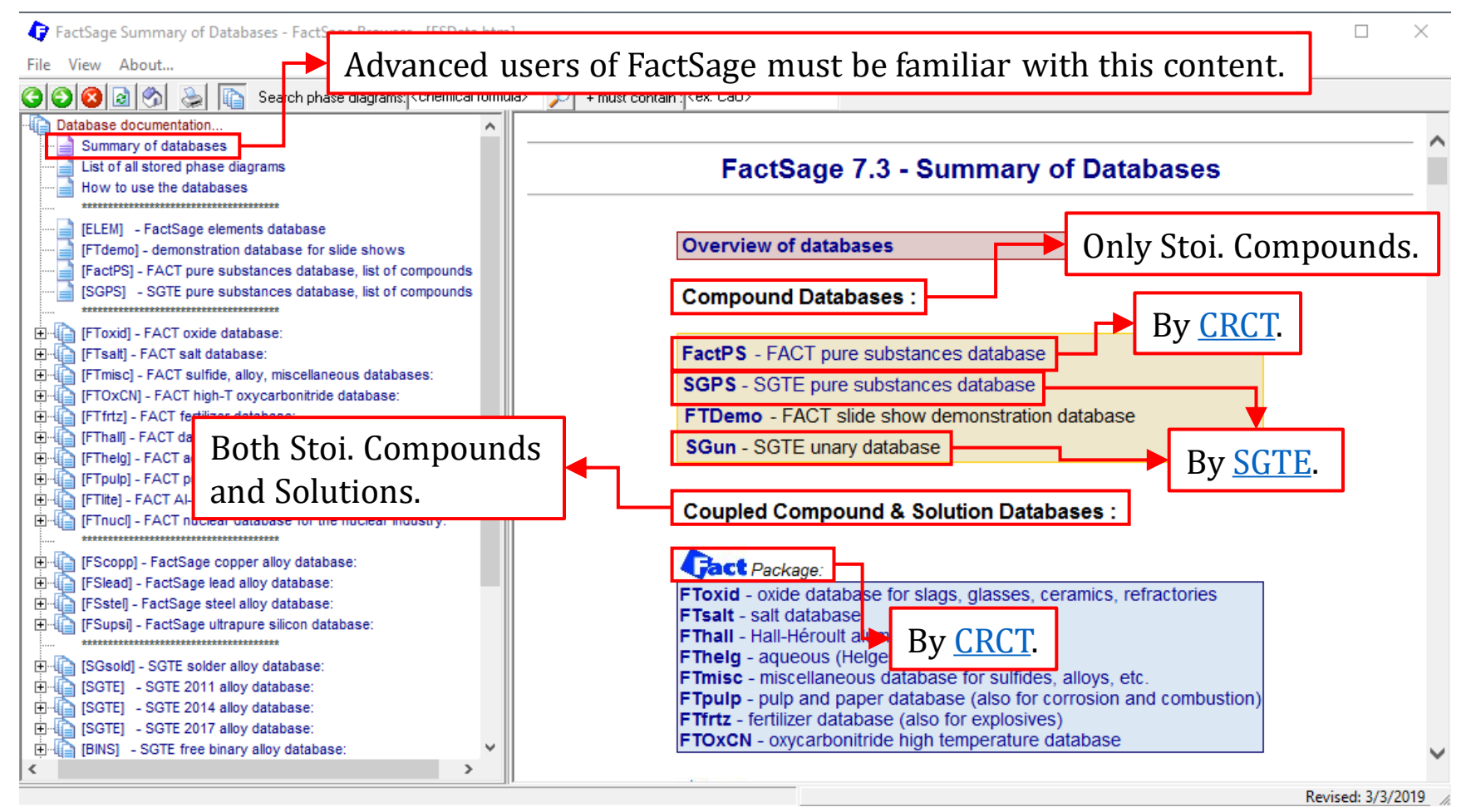

#### Sustainable Materials Processing Lab

#### FactSage Team

### **Summary of Databases**

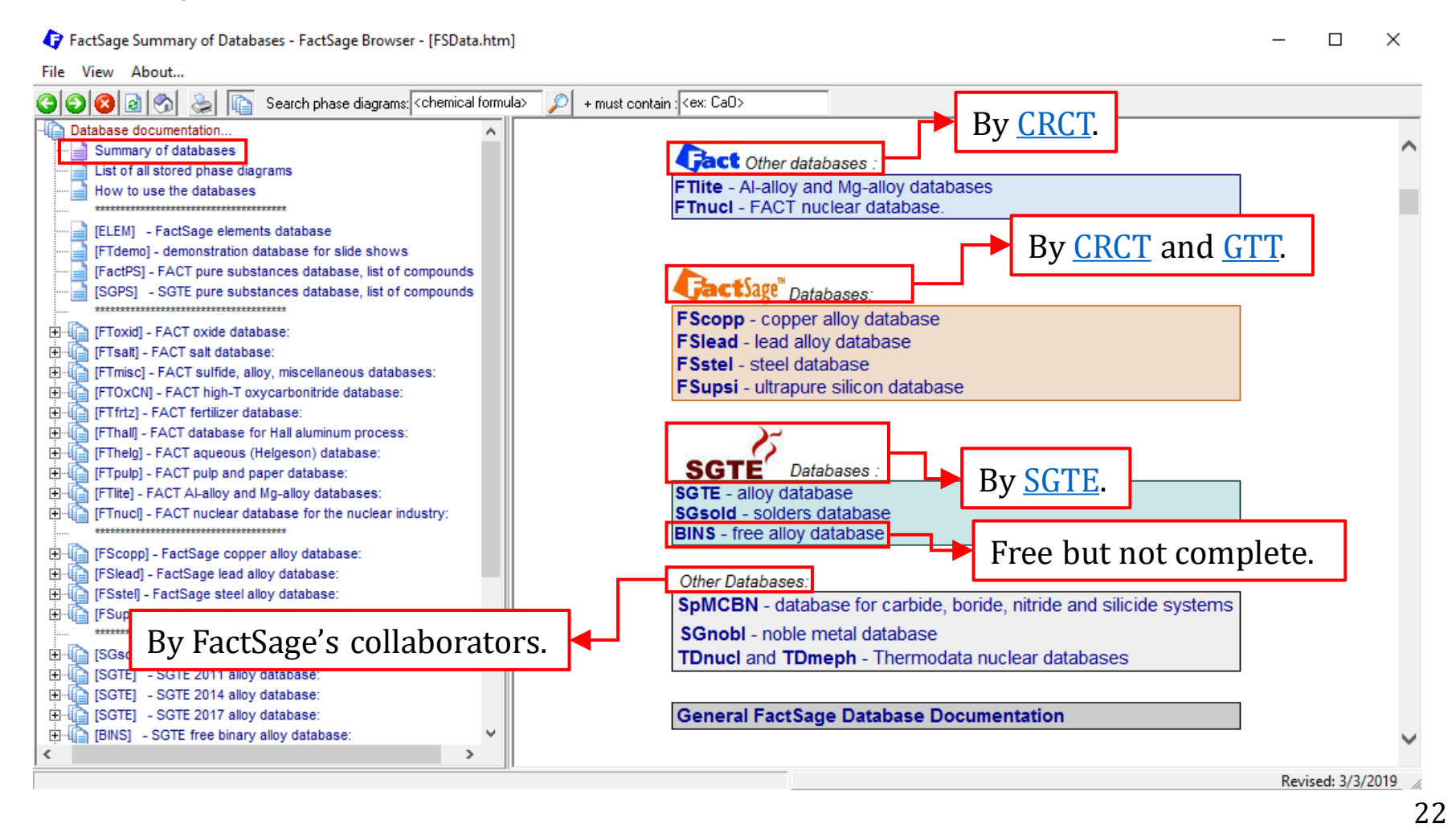

#### Sustainable Materials Processing Lab

#### FactSage Team

|        | <b>Compound Database</b> |
|--------|--------------------------|
| FactPS | FACT compound database   |
| SGPS   | SGTE compound database   |

| Compo  | und Database & Solution Database (FACT)                                                      |
|--------|----------------------------------------------------------------------------------------------|
| FToxid | Oxide (slag, glass, ceramics, refractory)                                                    |
| FTsalt | Salt                                                                                         |
| FThall | Hall-Héroult method (aluminum smelting)                                                      |
| FThelg | <b>Dilute solution</b>                                                                       |
| FTmisc | Molten steel (main components are Fe, Cu, Ti, Pb, etc.), sulfur/sufide compounds, solutions. |
| FTpulp | Black liquor discharged during the pulp<br>manufacturing process                             |
| FTfrtz | <b>Chemical fertilizer</b>                                                                   |
| FTOxCN | High temperature acid/charcoal/nitride<br>(ceramics, etc.)                                   |
| Ftlite | Aluminum alloy/Magnesium alloy                                                               |
| FTnucl | FACT nuclear fuel                                                                            |
| FTdemo | Demonstration database. Used in help<br>examples                                             |

| Compound Database & Solution Database<br>(Collaborators) |                                 |  |  |
|----------------------------------------------------------|---------------------------------|--|--|
| FScopp                                                   | <b>Copper alloy</b>             |  |  |
| FSlead                                                   | Lead alloy                      |  |  |
| FSstel                                                   | Iron alloy                      |  |  |
| FSupsi                                                   | Ultra-high purity silicon       |  |  |
| SGTE                                                     | Alloys of various systems       |  |  |
| SGsold                                                   | Solder system                   |  |  |
| BINS                                                     | Binaryalloy                     |  |  |
| SpMCBN                                                   | Refractory (Metal C-B-N series) |  |  |
| SGnobl                                                   | Noble metals                    |  |  |
| Tdnucl                                                   | IRSN nuclear related systems    |  |  |
| Tdmeph                                                   | IRSN nuclear fuel               |  |  |

FactSage Database

Sustainable Materials Processing Lab

| 存 Data Search                                                                                                    |                                                                                  | ×                                                                                                    |  |
|----------------------------------------------------------------------------------------------------|----------------------------------------------------------------------------------|----------------------------------------------------------------------------------------------------|--|
| -Databases - 0/14 compo                                                                                                    | und datab<br>e" <b>SG</b> 7                                                      | ases, 0/15 solution databases<br><b>FE</b> compounds only <b>Private Databases</b>                                                                                                    |  |
| FactPS       FScopp         FToxid       FSlead         FTsalt       FSstel         FTmisc       FSupsi                                                                                | BIN<br>SGI<br>SGI<br>SGI                                                         | S solutions only EXAM<br>PS no database<br>The is is source or to so to so t |  |
| FThall FTOxCN FTfrtz FThale                                                                                                    | Oth                                                                              | FactPS: only compound database                                                                                                    |  |
| FTpulp FTdemo                                                                                                    | 501<br>502<br>504<br>504<br>504<br>504<br>504<br>504<br>504<br>504<br>504<br>504 | Floxid: a commercial oxide database contains both compound database<br>and solution database <b>with the same name</b> .                                                                                                    |  |
| - Information -<br>Click on 'Cancel' to ignore any                                                                                                    | changes.                                                                         | Since we didn't purchase the access to all databases, some databases,<br>e.g., FScopp appears as gray background.                                                                                                    |  |
|                                                                                                    |                                                                                  | <b>Rule No.1</b> in selecting databases: at least one compound database must be selected.                                                                                                    |  |
| - Options - search for product species                                                                                                    |                                                                                  |                                                                                                    |  |
| Default       gaseous ions (plasmas)         galeous species       Organic species CxHy, X(max) =         limited data compounds (25C)       Minimum solution components: O 1 O 2 cpts |                                                                                  |                                                                                                    |  |
| Cancel                                                                                                    |                                                                                  | Summary OK                                                                                                    |  |

Sustainable Materials Processing Lab

#### FactSage Team

### For the solution databases in FactSage...

- ✓ Not all databases contain a solution database; some databases only contain compound database.
- ✓ The thermodynamic data of solution phases such as molten slag, oxide solid solutions, liquid iron, molten steel, alloys, etc. are stored in the solution databases.
- ✓ While the gas mixture is classified as a solution phase, in FactSage, the thermodynamic data of gaseous species are stored in the compound database (FactPS). This is because the gas mixture is normally treated as ideal solution and the Gibbs energy of the gas mixture is determined by the Gibbs energy of the individual gas components.
- ✓ When using the solution databases, one should always consult the Documentation Module to ensure appropriate selection of solution databases and the solution phases.

### General tips when using the solution database

- ✓ The user should consult carefully the general description of the database in the Documentation Module for the systems that have been fully/partially assessed. Searching the relevant phase diagram is very helpful.
- ✓ Each solution database has its own unique feature, and thus the method/rule of phase selection might be different.
- ✓ Some databases by default set the immiscibility as [I]- or [J]-option for a solution phase; but these settings might not be necessary.
- ✓ There are phases that are exclusive to each other and should not be selected at the same time. This is especially true if multiple solution databases are selected. Typical examples: molten slag and liquid metal.
- ✓ For high-order systems (No. Components ≥ 4), one should be aware that it is impossible to know the optimal phase selection before calculation. Multiple trial-and-error calculations are usually needed.

### **List of All Stored Phase Diagrams**

The Documentation module provides a larger number of phase diagrams calculated using the commercial databases of FactSage (unfortunately, our school didn't purchase the full package and some commercial databases are inaccessible.) or SGTE alloy databases.

### **List of All Stored Phase Diagrams**

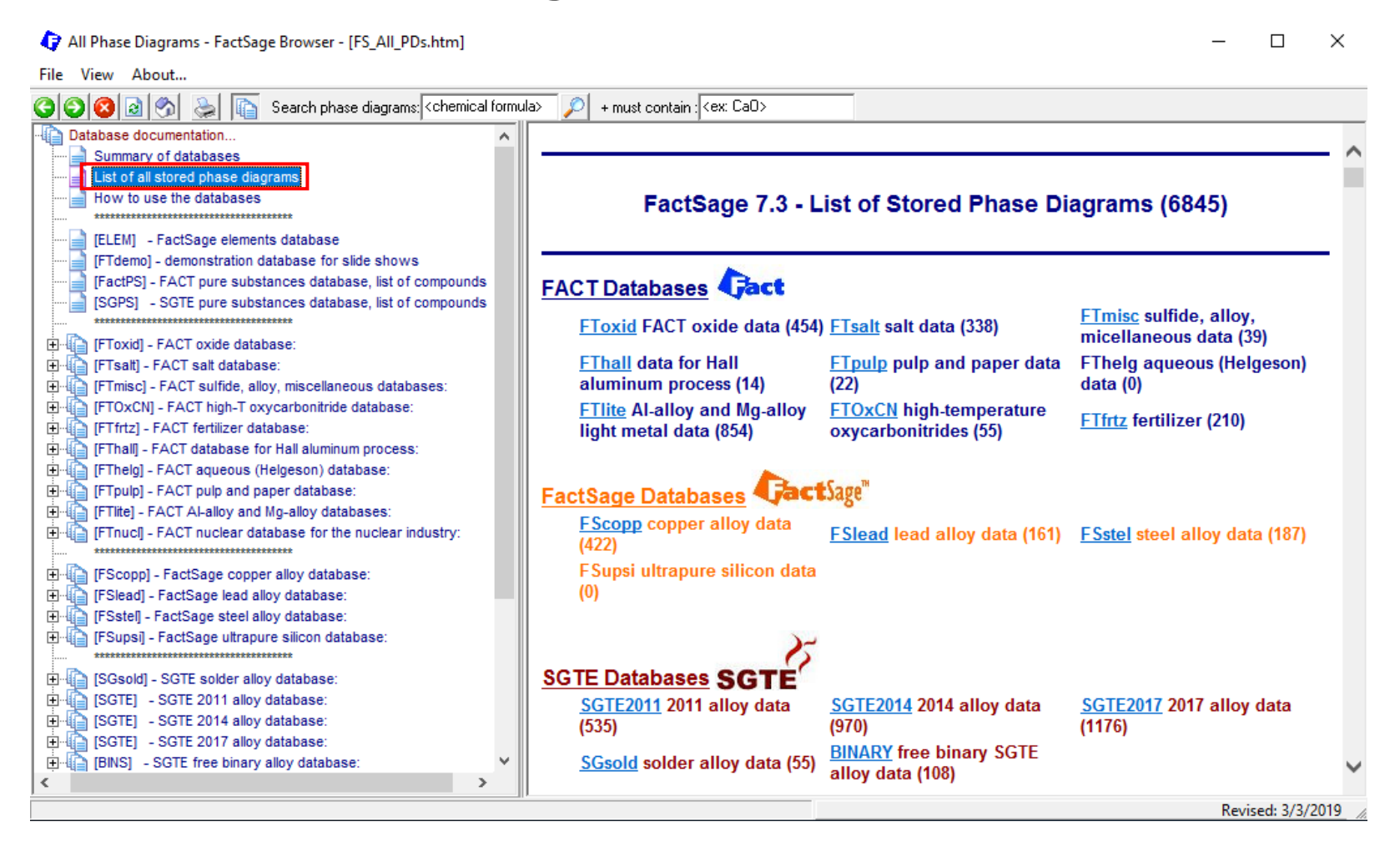

28

#### Sustainable Materials Processing Lab

#### FactSage Team

### **List of All Stored Phase Diagrams**

| 🗘 FTlite - FACT Al-alloy and Mg-alloy Phase Diagrams (854) - FactSage Browser - [FTlite_Figs.htm] — 🛛                                                                                                    |                                                                                                    |                                                                                                    |                                                                                                    | ×                                     |                            |           |        |   |
|----------------------------------------------------------------------------------------------------|----------------------------------------------------------------------------------------------------|----------------------------------------------------------------------------------------------------|----------------------------------------------------------------------------------------------------|---------------------------------------|----------------------------|-----------|--------|---|
| File View About                                                                                                    |                                                                                                    |                                                                                                    |                                                                                                    |                                       |                            | 2         |        |   |
| 🔇 🜍 🔞 🖄 📚 👔 Search phase diagrams: <chemical formu<="" td=""><td>la&gt; 🔎 + must contain</td><td>; <ex: ca0=""></ex:></td><td></td><td></td><td></td><td></td><td></td><td></td></chemical>                                                                                                    | la> 🔎 + must contain                                                                                                    | ; <ex: ca0=""></ex:>                                                                                                    |                                                                                                    |                                       |                            |           |        |   |
| Database documentation     Summary of databases     List of all stored phase diagrams     How to use the databases     [ELEM] - FactSage elements database     [FIdemo] - demonstration database for slide shows     [FactPS] - FACT pure substances database. list of compounds                                                                                                    | FTlite -                                                                                                    | FACT Al-allo                                                                                                    | y and Mg-allo                                                                                                    | by Phase Diagram<br>he phase diagram. | s (854)                    |           | ^ ^    |   |
| [SGPS] - SGTE pure substances database, list of compounds         [FToxid] - FACT oxide database:         [FToxid] - FACT salt database:         [FTimisc] - FACT sulfide, alloy, miscellaneous databases:         [FToxCN] - FACT bulfide, alloy, miscellaneous databases:         [FToxCN] - FACT bulfide, alloy, miscellaneous databases:         [FToxCN] - FACT bulfide, alloy, miscellaneous databases:         [FToxCN] - FACT fertilizer database:         [FThtl] - FACT database for Hall aluminum process:         [FThelg] - FACT aqueous (Helgeson) database:         [FTitle] - FACT AL-alloy and Mg-alloy databases:         - (pff) general description and list of optimized systems         - list of compounds and solutions         - phase diagrams         [FTnuc] - FACT nuclear database for the nuclear industry: | Ag-Al<br>Ag-Bi<br>Ag-Cu<br>Ag-In<br>Ag-Na<br>Ag-Sb<br>Ag-Ta<br>Ag-Ta<br>Ag-Zr<br>AI-Be<br>AI-Co<br>AI-Eu<br>AI-Eu<br>AI-H<br>AI-La | Ag-Aµ<br>Ag-C<br>Ag-F⊉<br>Ag-K<br>Ag-Np<br>Ag-S:<br>Ag-T<br>AI-As<br>AI-As<br>AI-Bi<br>AI-Cr<br>AI-Fe<br>AI-Hf<br>AI-Li | Ag. EPreview<br>Ag. C<br>Ag. C<br>Ag. L<br>Ag. L<br>Ag. L<br>Ag. L<br>Ag. L<br>Ag. L<br>Ag. L<br>Ag. C<br>Ag. L<br>Ag. C<br>Ag. C<br>Ag. L<br>Ag. C<br>Ag. C | Ag - Al<br>Data from FTIres - FACT ig | ht alloy databa            | 585<br>d  | FCCA1  |   |
| You can find the phase diagr                                                                                                    | am for the                                                                                                    | <u>I-Na</u><br>I-Pb<br>I-Sm                                                                                             | AI-N 。<br>AI-P °<br>AI-S                                                                                                    | 0.2 0.4<br>Al(Ag+Al) (mo              | 0.6<br>I'mol)              | 0.8       |        | 1 |
| section.                                                                                                    |                                                                                                    | <u>I-Ti</u><br>I-Yb<br>Æs-Cu                                                                                            | <u>Al-Tm</u><br><u>Al-Zn</u><br>As-Ga                                                                                                    | AI-V A<br>AI-Zr A<br>As-Ge A          | <u>I-W</u><br>s-Au<br>s-In |           | ~      |   |
| × / / / / / / / / / / / / / / / / / / /                                                                                                    |                                                                                                    | · ··                                                                                                    |                                                                                                    |                                       | Revis                      | ed: 3/3/2 | 2019 🦽 |   |

Sustainable Materials Processing Lab

#### FactSage Team

### **List of All Stored Phase Diagrams**

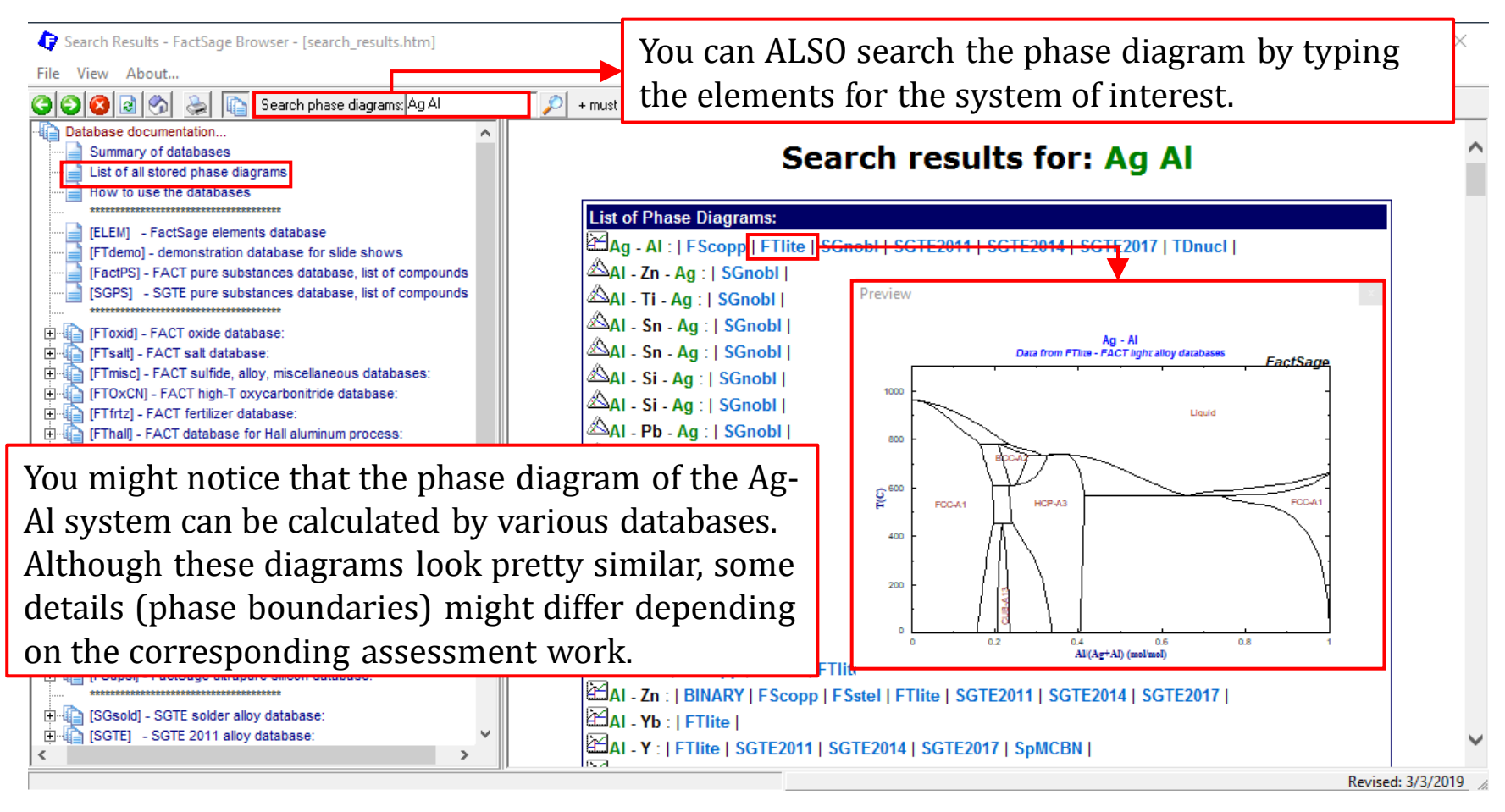

#### FactSage Team

### **List of All Stored Phase Diagrams**

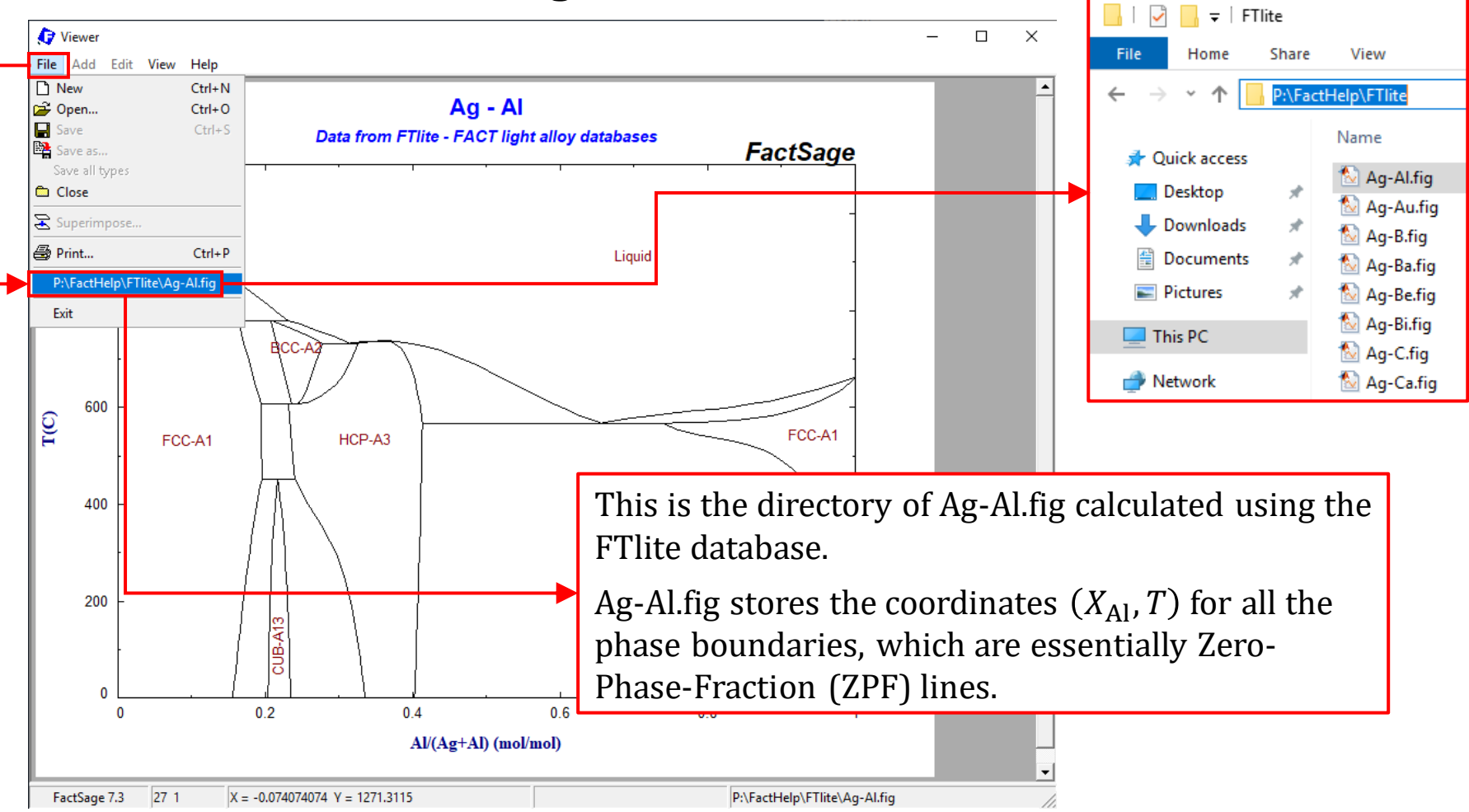

#### Sustainable Materials Processing Lab

#### FactSage Team

#### MSE Department, University of Toronto

### **List of All Stored Phase Diagrams**

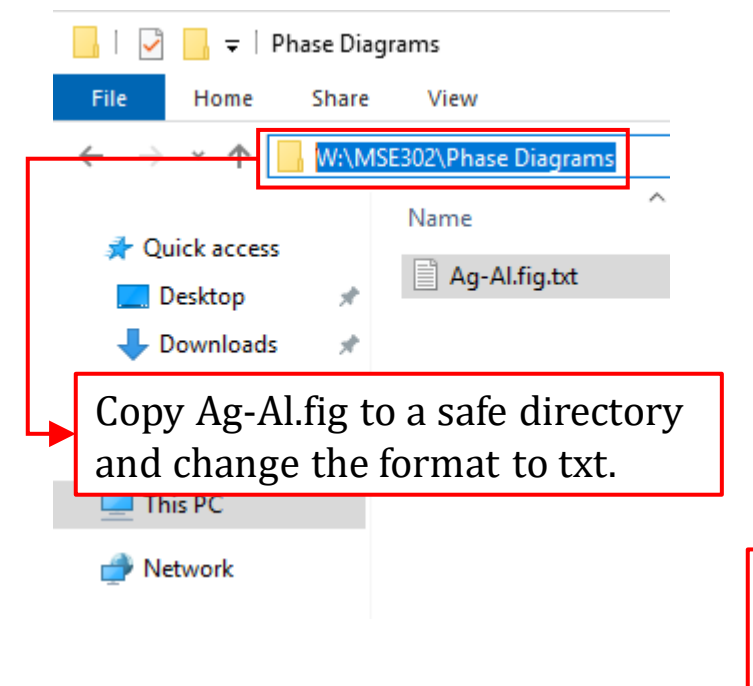

| 🗐 Ag-Al.  | fig.txt | - Notepad                                     |
|-----------|---------|-----------------------------------------------|
| File Edit | Forr    | nat View Help                                 |
| 210PEN    | 4       | 0 3.0000000000000E-0001 (mode style width)    |
| 210PEN    | 4       | 0 2.00000002980232E-0001 (mode style width)   |
| 701LIN    | 0 1     | 255 255 255 0 1 ZPF: Liquid#1                 |
| 120EXP    | 0       | 1.0000000000000E-0005 9.61779077000000E+0002  |
| 120EXP    | -1      | 1.00593838000000E-0003 9.61680277000000E+0002 |
| 120EXP    | -1      | 1.3236803600000E-0002 9.58843652000000E+0002  |
| 120EXP    | -1      | 2.46543939000000E-0002 9.53247320000000E+0002 |
| 120EXP    | -1      | 4.47386942000000E-0002 9.36872285000000E+0002 |
| 120EXP    | -1      | 6.2318957000000E-0002 9.17320671000000E+0002  |
| 120EXP    | -1      | 7.86055972000000E-0002 8.96457329000000E+0002 |
| 120EXP    | -1      | 9.42426122000000E-0002 8.75001013000000E+0002 |
| 120EXP    | -1      | 1.09594671000000E-0001 8.53297122000000E+0002 |
| 120EXP    | -1      | 1.2489430700000E-0001 8.31548484000000E+0002  |
| 120EXP    | -1      | 1.40306725000000E-0001 8.09896419000000E+0002 |

Use Notepad to open the Ag-Al.fig.txt, you should be able to find the coordinates of various ZPF's for different phases. The third and fourth columns correspond to  $X_{Al}$  and T, respectively.

120EXP -1 2.7691969000000E-0001 7.31346699000000E+0002 120EXP -1 3.0191919000000E-0001 7.31346699000000E+0002 120EXP -1 3.2539101800000E-0001 7.31346699000000E+0002

۸

### **List of All Stored Phase Diagrams**

| Search Results - FactSage Browser - [search_results.htm]                                                                                                    |                                                                                                    | - 0              | × |
|----------------------------------------------------------------------------------------------------|----------------------------------------------------------------------------------------------------|------------------|---|
| File View About                                                                                                    |                                                                                                    |                  |   |
| 🔾 🔇 🔕 🖄 🔈 🎼 Search phase diagrams: Zn P                                                                                                    | Found: 379                                                                                                    |                  |   |
| Database documentation     Summary of databases     List of all stored phase diagrams     How to use the databases                                                                                                    | Search results for: Zn P                                                                                                 |                  | ^ |
|                                                                                                    | List of Phase Diagrams:                                                                                                  |                  |   |
| [ELEM] - FactSage elements database<br>[FTdemo] - demonstration database for slide shows                                                                                                    | Zn - Zr :   FScopp   FTlite   SGTE2011   SGTE2014   SGTE2017                                                             |                  |   |
| [FactPS] - FACT pure substances database, list of compounds                                                                                                    | ₩Yb - Zn :   FTlite                                                                                                    |                  |   |
| [SGPS] - SGTE pure substances database, list of compounds                                                                                                    | E I - Zn :   FTlite                                                                                                    |                  |   |
| E-G (FToxid) - FACT oxide database:                                                                                                    | ELLV - Zn :   F Scopp   F lite                                                                                           |                  |   |
| Ending [FTIsat] - FACT salt database:                                                                                                    | $\mathbf{E} \mathbf{T} \mathbf{I} = \mathbf{T} \mathbf{n} + \mathbf{S} \mathbf{G} \mathbf{T} \mathbf{E} 2017 \mathbf{I}$ |                  |   |
| FTOxCN] - FACT high-T oxycarbonitride database:                                                                                                    | Ti 7n - LEScopp   ETlito   SCTE2011   SCTE2014   SCTE2017                                                                |                  |   |
| The Documentation module can<br>(especially binary system) has b                                                                                                    | help us check if the system under investigation een optimized in the FactSage databases.                                 |                  |   |
| Let us use the Zn-P system as an                                                                                                    | example. No pre-made phase diagram can be                                                                                | E2014   SGTE2017 |   |
| found: therefore, it is highly like                                                                                                    | ly that none of the FactSage databases contains                                                                          |                  |   |
| the entimized model nerometer                                                                                                    | a for the 7n D system If and indicts to colculate                                                                        |                  |   |
| the optimized model parameter                                                                                                    | s for the Zh-P system. If one <b>maists to</b> calculate                                                                 | GTE2017 I        |   |
| the phase diagram for the Zn-P                                                                                                    | system using the FactSage databases, the                                                                                 |                  |   |
| calculated phase diagram would                                                                                                    | be unreliable.                                                                                                    |                  |   |
| Image: Image: Image | Pb - Zn :   FScopp   FSlead   FSstel   FTlite   SGsold   SGTE2011   SGTE2014   SG                                        | GTE2017          | ~ |

Revised: 3/3/2019

### How to use the databases?

FactSage Database Documentation - FactSage Browser - [Database\_Documentation.htm] П × File View About... Found: 899 Search phase diagrams: + must contain Database documentation HOW TO USE THE DATABASES Summary of databases List of all stored phase diagrams How to use the databases **Table of Contents** [ELEM] - FactSage elements database [FTdemo] - demonstration database for slide shows This section provides a general 1.0 INTRODUCTION guidance to the use of FactSage 1.1 Overview 1.2 References databases. You are expected 2.0 GENERAL COMPOUND DATABASES **to** read this section thoroughly The FactPS (FS53Base.cdb) general compound database 2.1 <u>2.2</u> 2.3 SGPS (SGPSBase.cdb) - the SGTE pure substances database. so that you feel confident when The former FACT pure compound (FS50Base.cdb) and solution (FS50soln.sda) databases: choosing the right database(s) 3.0 CORRESPONDING SOLUTION AND COMPOUND DATABASES and the right species from the 3.1 Corresponding solution and compound databases: Recommended procedure for species selection 3.1.1 database when carrying out a 3.1.2 Database naming convention THE FACTSAGE ELEM COMPOUND DATABASE thermodynamic calculation. <u>4.0</u> 5.0 DOCUMENTATION FOR ASSISTANCE WITH SPECIES AND PHASE SELECTION [SGsold] - SGTE solder alloy database [SGTE] - SGTE 2011 alloy database: General Description of a database 5.1 E GGTE] - SGTE 2014 alloy database 5.2 List of optimized systems and calculated binary phase diagrams [SGTE] - SGTE 2017 alloy database: 5.3 Phase Diagrams IBINS1 - SGTE free binary alloy database 5.4 List of compounds and solutions Revised: 3/3/2019

Sustainable Materials Processing Lab

#### FactSage Team

### [ELEM] – FactSage elements database

| ELEM Compound Database - FactSage Browser - [ELEM_Docum                                                                                                    | entation.htm] – 🗆 X                                                                                                    |
|----------------------------------------------------------------------------------------------------|----------------------------------------------------------------------------------------------------|
| File View About                                                                                                    |                                                                                                    |
| 😋 😒 🐼 🗞 🍃 🌇 Search phase diagrams:                                                                                                    | Found: 899                                                                                                    |
| Database documentation     Summary of databases     List of all stored phase diagrams     How to use the databases     [ELEM] - FactSage elements database     [FTdemo] - demonstration database for slide shows     [FactPS1 _ EACT pure substances database list of compounds                                                                                                    | The FactSage ELEM Compound Database                                                                                                    |
| [SGPS] - SGTE pure substances database, list of compounds                                                                                                    | The ELEM compound database contains standard state data for all the elements taken from the FactPS compound database.                                                                                                    |
| FToxid] - FACT oxide database:     FTsalt] - FACT salt database:     FTisalt] - FACT salt database:     FTisalt] - FACT sulfide, alloy, miscellaneous databases:     FToxCN] - FACT high-T oxycarbonitride database:     FTfrtz] - FACT fertilizer database:     FTfrtz] - FACT database for Hall aluminum process:                                                                                                    | There is no need to select the <b>ELEM</b> database in your data search. If elemental data are required by a program it will automatically retrieve the data from the <b>FactPS</b> database.                                       |
| (Finding) - FACT aqueous (Helgeson) database:     (FTpulp] - FACT aqueous (Helgeson) database:     (FTpulp] - FACT Al-alloy and Mg-alloy databases:     (FTnuc] - FACT nuclear database for the nuclear industry:     (FScopp] - FactSage copper alloy database:     (FSted] - FactSage lead alloy database:     (FStel] - FactSage steel alloy database:     (FStel] - FactSage steel alloy database:     (FSupsi] - FactSage ultrapure silicon database: | Recall from MSE302, "absolute" Enthalpy and Gibbs energy<br>require the selection of a reference state. The most common<br>reference state is Standard Element Reference (SER) State,<br>and FatcSage databases use this SER State. |
| SGTE] - SGTE solder alloy database:     SGTE] - SGTE 2011 alloy database:     SGTE] - SGTE 2014 alloy database:     SGTE] - SGTE 2014 alloy database:     SGTE] - SGTE 2017 alloy database:     SGTE] - SGTE free binary alloy database:                                                                                                    | · · · · · · · · · · · · · · · · · · ·                                                                                                    |
| Done                                                                                                    | Revised: 3/3/2019                                                                                                    |

#### Sustainable Materials Processing Lab

#### FactSage Team

### [FTdemo] – demonstration database for slide shows

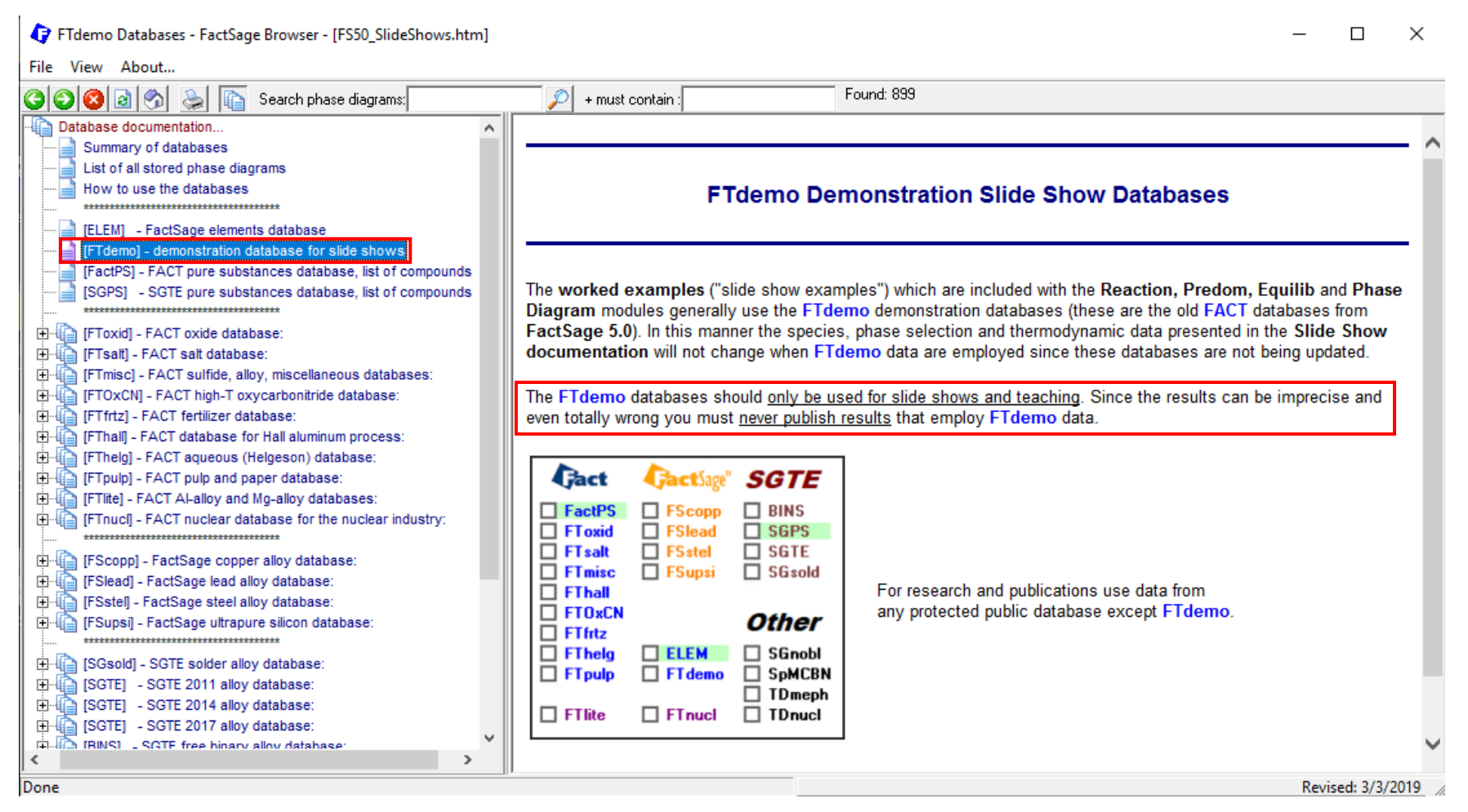

#### 36

#### Sustainable Materials Processing Lab

#### FactSage Team

### [FTdemo] – demonstration database for slide shows

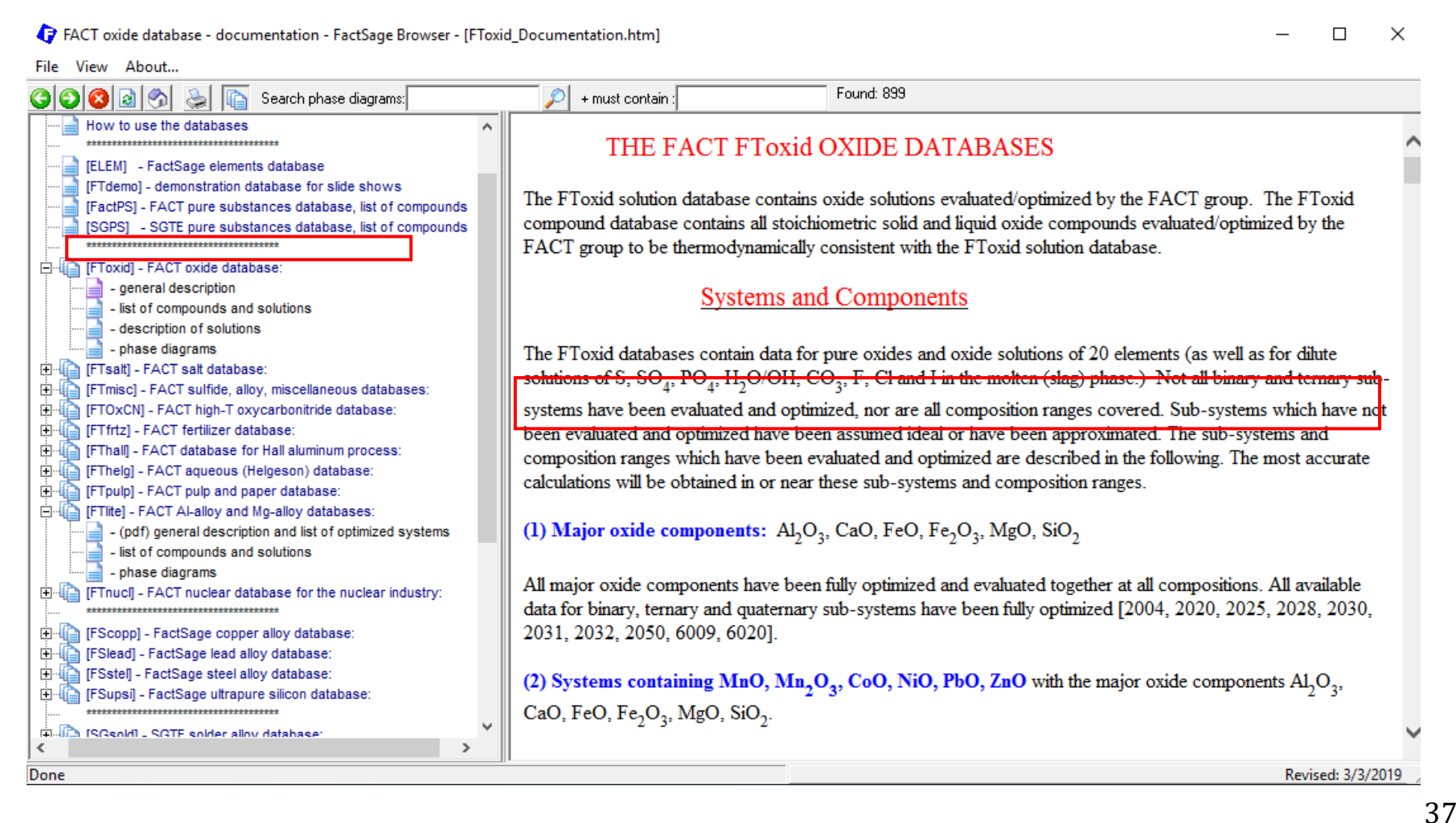

#### Sustainable Materials Processing Lab

#### FactSage Team

### **Solution Databases**

FACT oxide database - documentation - FactSage Browser - [FToxid\_Documentation.htm] П  $\times$ File View About... Found: 899 8 8 8 Search phase diagrams: + must contain : How to use the databases THE FACT FToxid OXIDE DATABASES \*\*\*\*\*\*\*\*\*\*\*\*\*\*\*\*\*\*\*\*\*\*\*\*\*\*\*\*\*\*\*\*\*\*\*\* [ELEM] - FactSage elements database [FTdemo] - demonstration database for slide shows The FToxid solution database contains oxide solutions evaluated/optimized by the FACT group. The FToxid [FactPS] - FACT pure substances database, list of compounds compound database contains all stoichiometric solid and liquid oxide compounds evaluated/optimized by the [SGPS] - SGTE pure substances database, list of compounds FACT group to be thermodynamically consistent with the FToxid solution database. 🗄 🕼 [FToxid] - FACT oxide database: - general description Systems and Components list of compounds and solutions - description of solutions - phase diagrams The FToxid databases contain data for pure oxides and oxide solutions of 20 elements (as well as for dilute IFTsalt] - FACT salt database: solutions of S, SO4, PO4, H2O/OH, CO3, F, Cl and I in the molten (slag) phase.) Not all binary and ternary sub-÷ [FTmisc] - FACT sulfide, alloy, miscellaneous databases: systems have been evaluated and optimized, nor are all composition ranges covered. Sub-systems which have not [FTOxCN] - FACT high-T oxycarbonitride database: Image: Image: been evaluated and optimized have been assumed ideal or have been approximated. The sub-systems and [FThall] - FACT database for Hall aluminum process: ÷ comp You should use the information provided here as a [FThelg] - FACT aqueous (Helgeson) database: ÷ calcui E [FTpulp] - FACT pulp and paper database dictionary. When you are performing a calculation for a E-III [FTIIte] - FACT AI-alloy and Mg-alloy databases: (1) M (pdf) general description and list of optimized systems given system, check if the system has been optimized. - list of compounds and solutions phase diagrams All m You can also access the solution description in the [FTnuc] - FACT nuclear database for the nuclear industry: ÷ data Equilib and Phase Diagram Module (this will be shown (FScopp) - FactSage copper alloy database: 2031 🚡 [FSlead] - FactSage lead alloy database: (2) s later). ÷ [FSstel] - FactSage steel alloy database: [FSupsi] - FactSage ultrapure silicon database: CaO, FeO, Fe<sub>2</sub>O<sub>2</sub>, MgO, SiO<sub>2</sub>. 🛱 🖾 (SGsold) - SGTE solder alloy database < Done Revised: 3/3/2019

### [SGUN] – SGTE Unary database

| 🗘 SGTE Unary database - FactSage Browser - [SGUNbase.HTM]                                                                                                    | - 🗆 X                                                                                                    |
|----------------------------------------------------------------------------------------------------|----------------------------------------------------------------------------------------------------|
| File View About                                                                                                    |                                                                                                    |
| 😋 😒 🐼 🎭 🎼 Search phase diagrams:                                                                                                    | + must contain : Found: 899                                                                                                    |
| (FTOxCN] - FACT high-T oxycarbonitride database:     (FTfrtz] - FACT fertilizer database:     (FThall] - FACT database for Hall aluminum process:     (FThall] - FACT database for Hall aluminum process:     (FThelg] - FACT aqueous (Helgeson) database:     (FTpulp] - FACT pulp and paper database:     (FTpulp] - FACT pulp and Mg-alloy databases:     (PTIte] - FACT Al-alloy and Mg-alloy databases:     (PTIte] - FACT Al-alloy and Mg-alloy databases:     (PTIte] - (pdf) general description and list of optimized systems | SGTE Unary database                                                                                                    |
| - list of compounds and solutions     - phase diagrams                                                                                                    | The SGTE Unary database - reference data for the thermodynamic properties of the elements                                                                                                    |
| (FScopp] - FactSage copper alloy database:     (FSlead] - FactSage lead alloy database:     (FSstel] - FactSage steel alloy database:     (FSstel] - FactSage ultrapure silicon database:     (FSupsi] - FactSage ultrapure silicon database:                                                                                                    | The development and use of databanks for the calculation of complex multi-component phase equilibria has made it necessary to adopt standards for the critical assessment of data. The basis for the whole process is the definition of reference data for the thermodynamic properties of the elements (and other key components) in various phases in which they may occur or dissolve.                                                                                                    |
| Sore Sold - SGTE solder alloy database:     SGTE] - SGTE 2011 alloy database:     SGTE] - SGTE 2014 alloy database:     SGTE] - SGTE 2014 alloy database:     SGTE] - SGTE free binary alloy database:     SGTE] - SGTE free binary database:     SGTE] - SGTE unary database:     SGTE] - SGTE unary database:     SGTE] - SGTE unary database:                                                                                                    | Through the years SGTE has determined and compiled such data in the form of Gibbs energies of the elements in various crystaline states and in the liquid state. This compilation has been used as the basis for very many assessments of binary and higher order alloy systems, initially by members of SGTE, meanwhile by many other scientists from the field. These subsystems can, thanks to the use of the same data for the component elements, be combined into higher order systems and thus make it possible to investigate real world alloys. |
| [SpMCBN] - Spencer Group carbide-nitride-boride-silicide system     [TDmeph] - MEPHISTA database for new generation nuclear fue                                                                                                    | It is SGTEs general policy to make the data for the elements freely available to the scientific                                                                                                    |
| You need to download from <u>SG</u> provides the lattice stability for                                                                                                    | TE. Remember SGUN database<br>most elements.                                                                                                    |
| < >                                                                                                    | I nere is nowever one other case of use of the SGUNBase. when ChemSage ".DAT files have                                                                                                    |
| Done                                                                                                    | Revised: 3/3/2019 //                                                                                                    |
|                                                                                                    | 3                                                                                                    |

#### FactSage Team

### List of database files stored in \FACTDATA

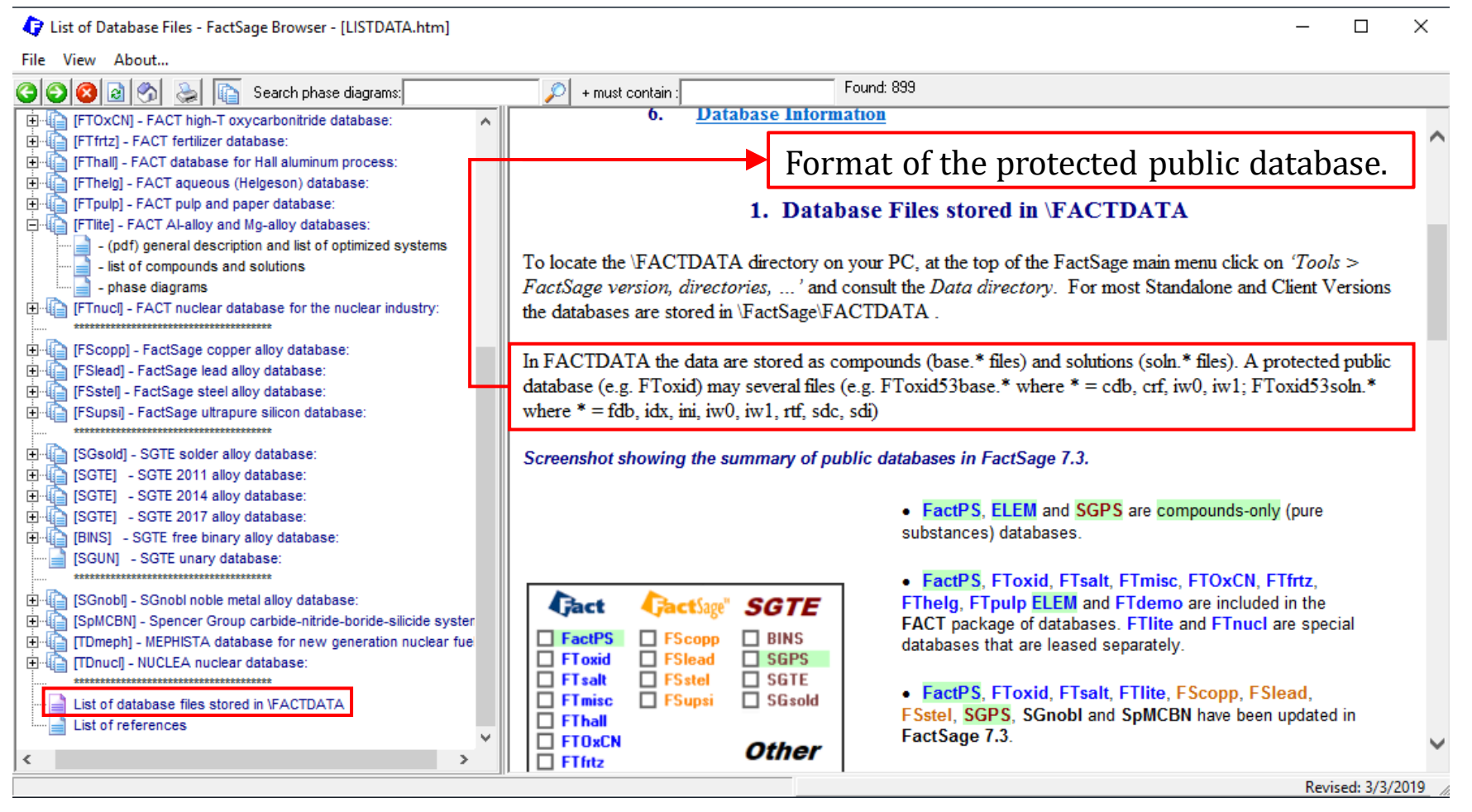

#### Sustainable Materials Processing Lab

#### FactSage Team

## **Documentation Module: Private Databases**

### List of database files stored in \FACTDATA

| List of Database Files - FactSage Browser - [LISTDATA.htm]                                                                                                    | - O X                                                                                                    |
|----------------------------------------------------------------------------------------------------|----------------------------------------------------------------------------------------------------|
| File View About                                                                                                    | Wait for Chapter 5.4. Case Studies.                                                                                                    |
| 🔾 🔾 🕺 🔗 📚 👔 Search phase diagrams:                                                                                                    | Pound: 899                                                                                                    |
| Image: Construct of the system set of the system set                            | 4. Activating a Private Database – Adding it to the List If a private database file is stored on your PC, in order to include it in FactSage calculations you must add it to the List of databases (i.e. tell FactSage what the database is and where it is stored). In the FactSage main menu click on 'View Data' - this opens the View Data module. Click on the 'Summary' button for a complete list and status of all the FactSage database files – specify the directory where your private files are stored (we recommend that you do not store private data in \FACTDATA). You will now see which databases are already on the List (see 'OK') and which are not but could be (see '>No<'). Now click on 'Add' – this opens a 'List of Databases' Window. (In the other FactSage modules clicking on 'Data Search > Databases' has the same effect.) |
| SGreid - SGTE solder alloy database:     SGTE - SGTE 2011 alloy database:     SGTE - SGTE 2014 alloy database:     SGTE - SGTE 2014 alloy database:     SGTE - SGTE 2017 alloy database:     SGTE - SGTE 2017 alloy database:     SGTE - SGTE 2017 alloy database:     SGTE - SGTE 2017 alloy database:     SGTE - SGTE 2017 alloy database:     SGTE - SGTE 2017 alloy database:     SGTE - SGTE 2017 alloy database:     SGTE - SGTE 2017 alloy database:     SGTE - SGTE 2017 alloy database:     SGTE - SGTE 2017 alloy database:     SGTE - SGTE 2017 alloy database:     SGTE - SGTE - SGTE 1000 carbide-nitride-boride-silicide system     SGTE - SGTE - SGTE - SGTE database for new generation nuclear fue     SGTE - SGTE - S | <ul> <li>Two methods are offered for you to add databases to the List:</li> <li>Select the database type ('compound', 'solution', or 'both') click on 'Browse' and locate the \FACTDATA folder on your PC (not on the network) and 'Open' the particular database. Click on 'OK' to add it to the List of databases.</li> <li>Select the database type ('compound', 'solution', or 'both') click on 'Scan' and the program will list each database that is not on the List. Click on 'OK' to add it to the list of databases.</li> <li>If the database is coupled (compound and solution databases with the same database nickname) you must add both databases to the List.</li> </ul>                                                                                                    |
| × >                                                                                                    | Pavised: 2/2/2010                                                                                                    |

#### FactSage Team

## Documentation Module: FactSage References

### List of references

| FACT reference list - FactSage Browser - [FACT_reference_List.htm]                                                                                                    | - 🗆 ×                                                                                                    |
|----------------------------------------------------------------------------------------------------|----------------------------------------------------------------------------------------------------|
| File View About                                                                                                    |                                                                                                    |
| 🔇 🜍 🙆 춼 🔈 👔 Search phase diagrams:                                                                                                    | 🔎 + must contain : Found: 899                                                                                                    |
| Image: Construction of the second second | FACTSAGE GENERAL REFERENCES – 2019                                                                                                    |
| [FTpulp] - FACT pulp and paper database:     [FTlite] - FACT AI-alloy and Mg-alloy databases:     - (pdf) general description and list of optimized systems     - list of compounds and solutions     - phase diagrams     [FTnucl] - FACT nuclear database for the nuclear industry:                                                                                                    | <ul> <li>[0001] FACT, <u>www.crct.polymtl.ca</u></li> <li>[0002] C.W. Bale, P. Chartrand, S.A. Decterov, G. Eriksson, K. Hack, R. Ben Mahfoud, J. Melançon, A.D. Pelton and S. Petersen, "FactSage Thermochemical Software and Databases", Calphad Journal, <u>62</u>, 189-228 (2002).</li> </ul>                                                                                                    |
| [FScopp] - FactSage copper alloy database: [FSted] - FactSage lead alloy database: [FStel] - FactSage steel alloy database: [FSupsi] - FactSage ultrapure silicon database: [SGsold] - SGTE solder alloy database: [SGTE] - SGTE 2011 alloy database: [SGTE] - SGTE 2014 alloy database: [SGTE] - SGTE 2014 alloy database: [SGTE] - SGTE 2017 alloy database: [SGTE] - SGTE free binary alloy database: [SGUN] - SGTE unary database:                                                                                                    | <ul> <li>[0003] C.W. Bale, A.D. Pelton and W.T. Thompson, "An Efficient Procedure for Computing Isothermal Predominance Diagrams", Can. Met. Quart., <u>25</u>, 107-112 (1986).</li> <li>[0004] A.D. Pelton, W.T. Thompson, C.W. Bale and G. Eriksson, "FACT Thermochemical Databases for Calculations in Materials Chemistry at High Temperatures", High Temp. Science, 26, 231-250 (1990).</li> <li>[0005] C.W. Bale, W.T. Thompson, A.D. Pelton, G. Eriksson, P.K. Talley and J. Melancon, "Recent Developments in the FACT System", Proc. Int'l Symp. on Computer Databases, CIM, (1993).</li> </ul> |
| In the gener<br>[SGnob] - SGnobl noble metal alloy data<br>[SpMCBN] - Spencer Group carbide attr<br>[SpMCBN] - Spencer Group carbide attr<br>[TDmeph] - MEPHISTA database for nev<br>TDnuc] - NUCLEA nuclear database:<br>List of database files stored in VFACTDATA<br>List of references                                                                                                    | ral description of a database, you might find some<br>ased for the development of the database. These<br>re listed here.<br>Databases – Recent Developments", Calphad, <u>33</u> (2), 295-311 (2009).<br>[0008] IH. Jung, "Overview of the applications of thermodynamic database to steelmaking process",                                                                                                    |
| Done                                                                                                    | Revised: 3/3/2019                                                                                                    |

Sustainable Materials Processing Lab

## **Documentation Module: Summary**

The Documentation Module should always be consulted before any compounds and solution phases are included in your calculations so that you are aware of the limitations of the databases and appropriate remedies.

The Documentation Module gives detailed descriptions about the databases of **COMPOUND** (i.e., elemental species and stoichiometric compounds) and **SOLUTIONS** (i.e., homogeneous mixture which are mixed on an atomic or molecular scale).

# FactSage Practical MSE302

**Practical 1. View Data** 

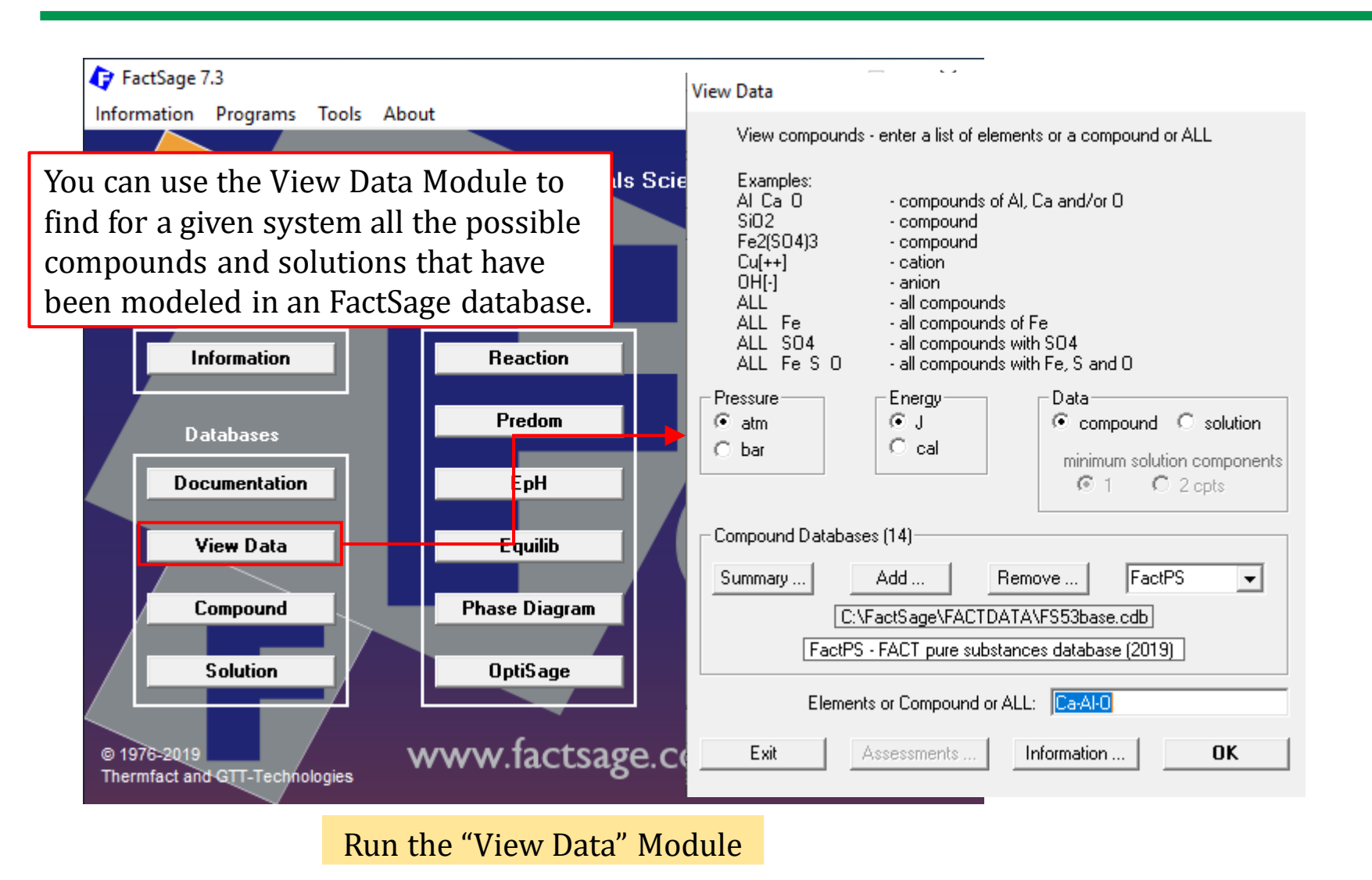

Sustainable Materials Processing Lab

#### FactSage Team

MSE Department, University of Toronto

For example, say we wish to know for the Al-Mg system the thermodynamic properties of all the compounds that have been modeled in the FTlite database...

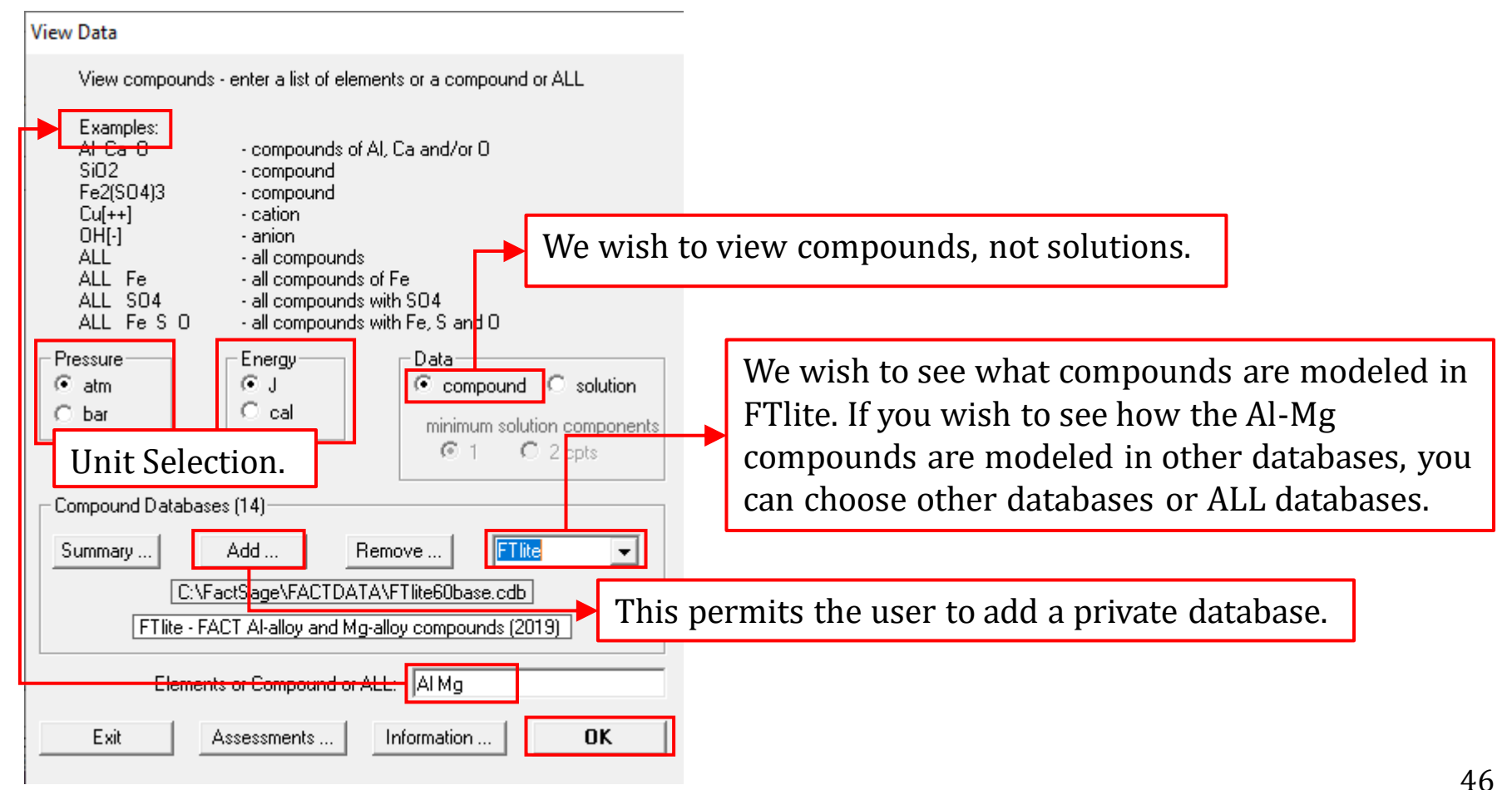

#### Sustainable Materials Processing Lab

#### FactSage Team

For example, say we wish to know for the Al-Mg system the thermodynamic properties of all the compounds that have been modeled in the FTlite database...

| 🚺 View Dat                      | a Al Units: T(K)               | P(atm) Energy(J) Qu                                        | antity(mol)                                 | You                                      | can sa                                 | ve tł                                   | ne list a | s a txt fi | le b     | y File\Save As |
|---------------------------------|--------------------------------|------------------------------------------------------------|---------------------------------------------|------------------------------------------|----------------------------------------|-----------------------------------------|-----------|------------|----------|----------------|
| File Edit S                     | Sort Compounds<br>s, 21 phases | Summary Databas<br>FTlite - FACT A<br>Compounds ordered by | ses Units<br>Halloy and Mg<br>Valphabet (se | Atomic W<br>-alloy compo<br>e 'Sort Comp | ts. Table<br>unds (2019<br>ounds') - A | e Grap<br>)]<br>. <mark>   Phase</mark> | h Help    | << Back    |          |                |
| Al<br>Al30Mg23<br>Al3Mg<br>AlMg |                                | FTlite Sl<br>FTlite S<br>FTlite S<br>FTlite S              | S2 S3                                       | S4 S                                     | 5 S6                                   | S7                                      | L1        | L          | <b>-</b> | Double click   |
| All t<br>FTli                   | he possible<br>te are liste    | e compounds                                                | s2 s3<br>s that a<br>differer               | s4 s<br>re moo<br>it struc               | s se<br>leled                          | s7<br>in                                | L         |            |          |                |
|                                 | Note: we oprotected            | cannot edit t<br>databases.                                | he spec                                     | cies sto                                 | ored in                                | 1 the                                   | public    | ]          |          |                |
| FactSage 7.3                    | C:\FactSage                    | \FACTDATA\FTlite60b                                        | ase.cdb 7.3                                 | 1703 compo                               | unds read                              | only                                    |           |            | ///      |                |

#### FactSage Team

For example, say we wish to know for the Al-Mg system the thermodynamic properties of all the compounds that have been modeled in the FTlite database...

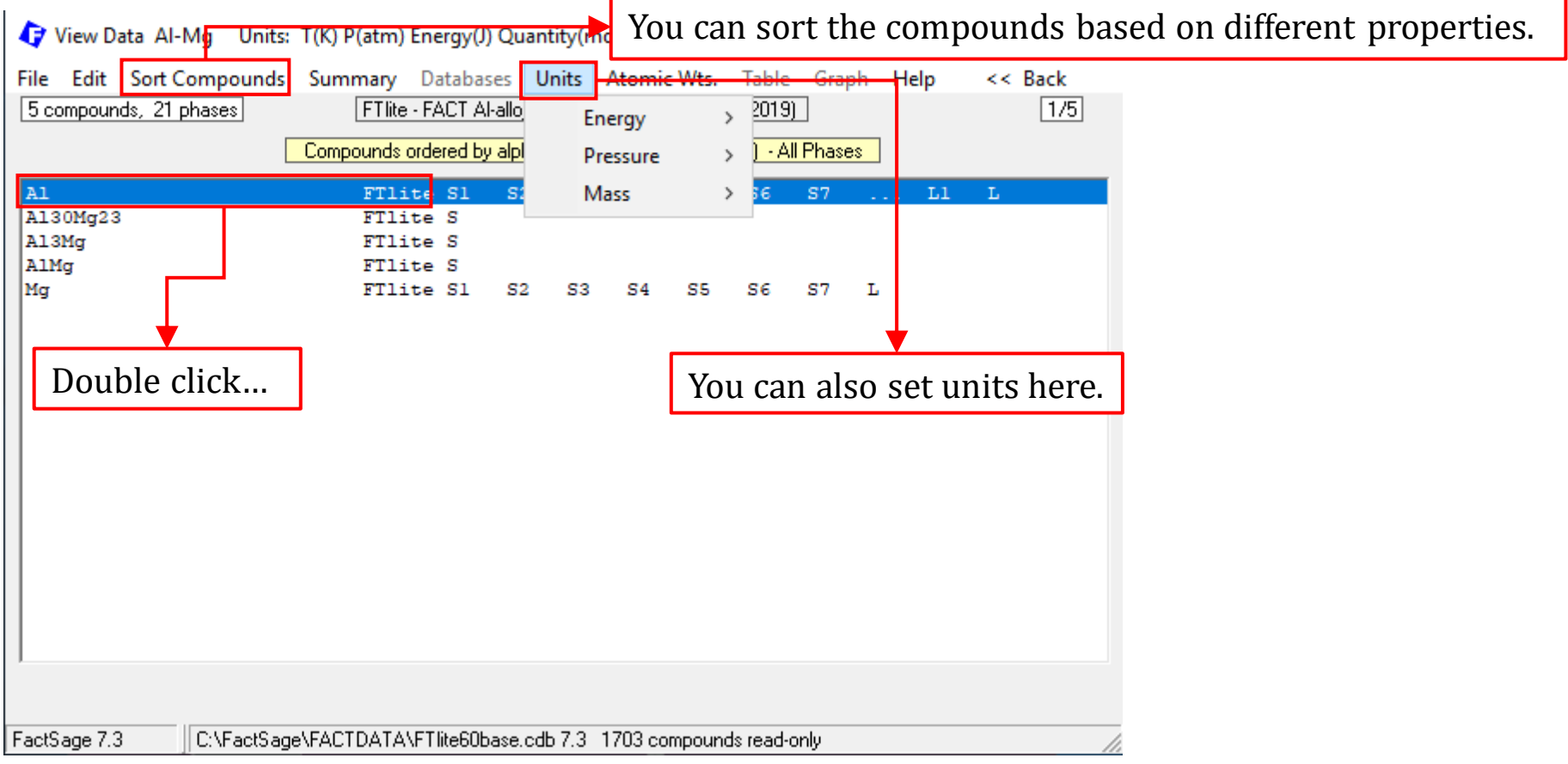

For example, say we wish to know for the Al-Mg system the thermodynamic properties of all the compounds that have been modeled in the FTlite database...

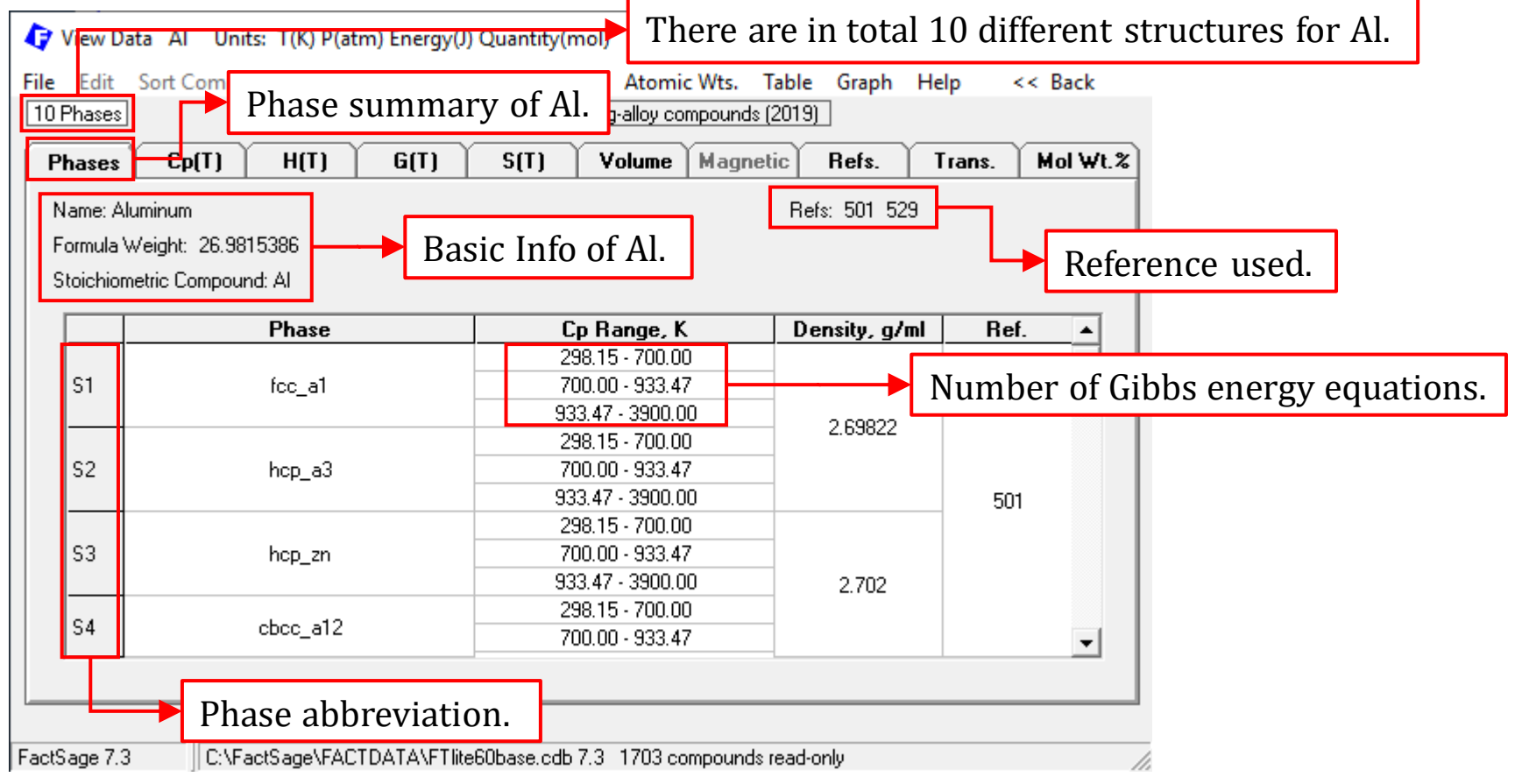

#### Sustainable Materials Processing Lab

For example, say we wish to know for the Al-Mg system the thermodynamic properties of all the compounds that have been modeled in the FTlite database...

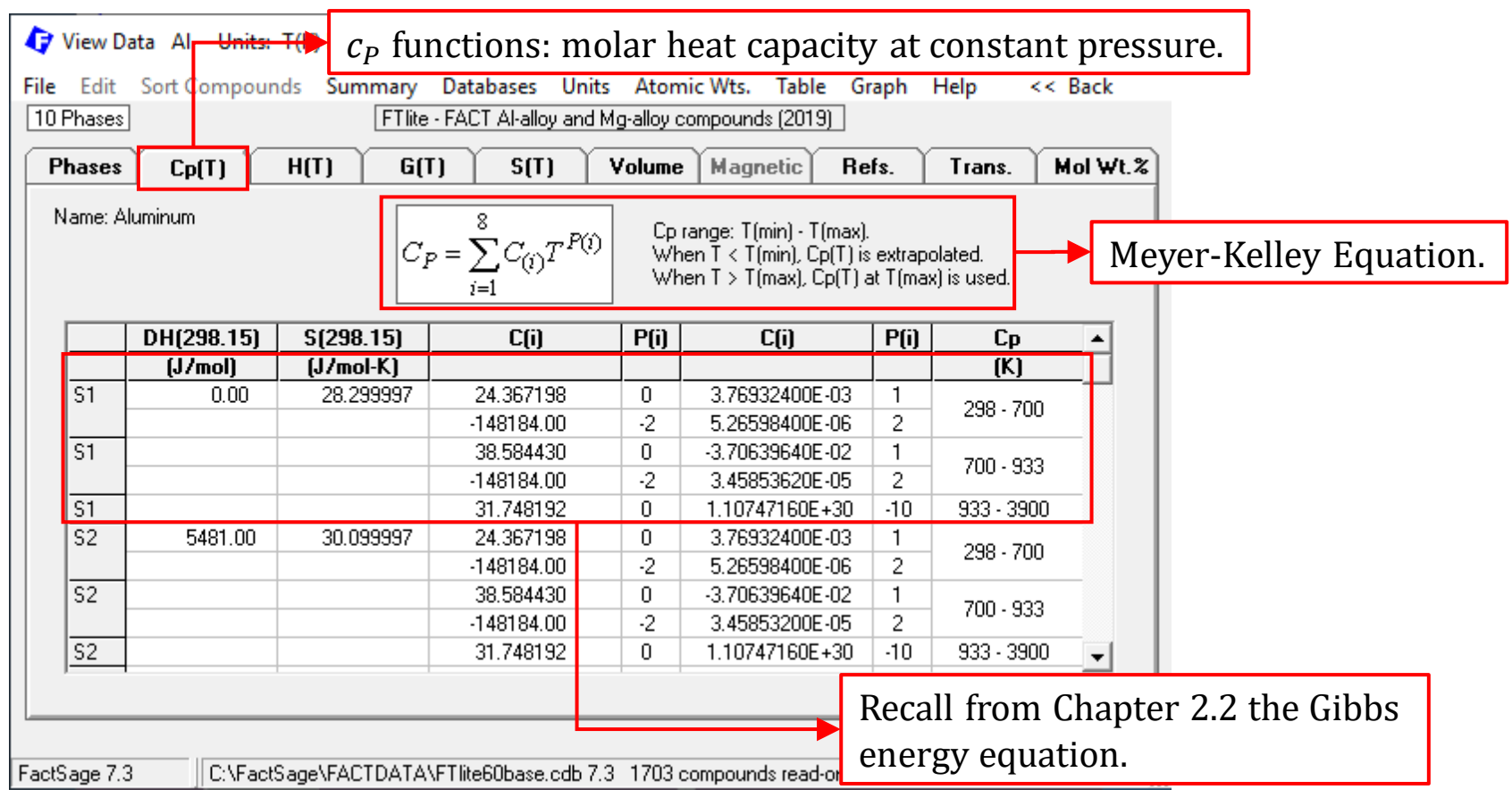

For example, say we wish to know for the Al-Mg system the thermodynamic properties of all the compounds that have been modeled in the FTlite database...

| File       Edit       Sort Compounds       Summary       Databases       Units       Atomic Wts.       Table       Graph       Help       << Back                               | e. |  |  |  |  |  |  |  |  |
|----------------------------------------------------------------------------------------------------|----|--|--|--|--|--|--|--|--|
| ID Phases     FT lite - FACT Al-alloy and Mg-alloy compounds (2019)       Phases     Cp(T)     H(T)     G(T)     S(T)     Volume     Magnetic     Refs.     Trans.     Mol Wt.% | e. |  |  |  |  |  |  |  |  |
| Phases Cp(T) H(T) G(T) S(T) Volume Magnetic Refs. Trans. Mol Wt.%                                                                                                    | e. |  |  |  |  |  |  |  |  |
| Phases Lp(I) H(I) G(I) S(I) Volume Magnetic Refs. Trans. Mol Wt.4                                                                                                    | e. |  |  |  |  |  |  |  |  |
|                                                                                                    |    |  |  |  |  |  |  |  |  |
| Name: Aluminum                                                                                                    |    |  |  |  |  |  |  |  |  |
| G(T) J/mol - 1 atm These values are absolute G (not Delta G) - click on 'Help' for an explanation. Explanation next page.                                                       |    |  |  |  |  |  |  |  |  |
|                                                                                                    |    |  |  |  |  |  |  |  |  |
|                                                                                                    |    |  |  |  |  |  |  |  |  |
| T 17370.14000 T 137.033030 T 1.004002000E-03 T 2<br>↓ 7/092.0000 T 1 . 8 776640000E-07 T 3 . 24 3671976 T b(T) 298 · 700 -                                                      |    |  |  |  |  |  |  |  |  |
| S1 - 11276 2371 + 223 048445 T + 1 853198200E-02 T^ 2                                                                                                    |    |  |  |  |  |  |  |  |  |
| + 74092,0000 T^-1 - 5.764227000E-06 T^-3 - 38.5844296 T ln(T)                                                                                                    |    |  |  |  |  |  |  |  |  |
| S1 - 11278.3762 + 188.684153 T - 1.230524000E+28 T^-9                                                                                                    |    |  |  |  |  |  |  |  |  |
| - 31.7481920 T In(T) 933 - 3900                                                                                                    |    |  |  |  |  |  |  |  |  |
| S2 - 2495.15000 + 135.293038 T - 1.884662000E-03 T <sup>2</sup> 200 700                                                                                                    |    |  |  |  |  |  |  |  |  |
| + 74092.0000 T^-1 - 8.776640000 <mark>E</mark> -07 T^ 3 - 24.3671976 T In(T)                                                                                                    |    |  |  |  |  |  |  |  |  |
| S2 - 5795.23426 + 221.2484 <mark>3</mark> 5 T + 1.853198200E-02 T <sup>+</sup> 2                                                                                                |    |  |  |  |  |  |  |  |  |
| + 74092.0000 T^-1 - 5.764220000 <mark>E</mark> -06 T^-3 - 38.5844296 T In(T)                                                                                                    |    |  |  |  |  |  |  |  |  |
| S2 - 5797.38475 + 186.884161 T - 1.230524000E+28 T^-9 933 - 3900 -                                                                                                    |    |  |  |  |  |  |  |  |  |
| The Gibbs energy of a pure compound at                                                                                                    |    |  |  |  |  |  |  |  |  |
| FactSage 7.3 C:\FactSage\FACTDATA\FTlite60base.cdb 7.3 1703 compounds read-o                                                                                                    |    |  |  |  |  |  |  |  |  |

For example, say we wish to know for the Al-Mg system the thermodynamic properties of all the compounds that have been modeled in the FTlite database...

| Explanation of H, G and G                                                                                        | X Quantity(mol)                                                      | – 🗆 X                                 |   |
|----------------------------------------------------------------------------------------------------|----------------------------------------------------------------------|---------------------------------------|---|
|                                                                                                    | bases Units Atomic Wts. Table Gra                                    | aph Help << Back                      |   |
| (1) H(T), G(T) and S(T) are absolute values - not the delta values.                                              | Al-alloy and Mg-alloy compounds (2019)                               | Explanation of absolute H, G and S    |   |
| Absolute S(T) are calculated from the 3rd law:                                                                   | S(T) Volume Magnetic Ref                                             | s. Slide Show                         | > |
| S(T) = integral(Cp/T).dT [T = 0 to T].<br>or S(T) = S(298.15 K) + integral(Cp/T).dT [T = 298.15 to T].           |                                                                      | What's New in Vie <mark>v</mark> Data |   |
| Absolute H(T) and G(T) are given by:                                                                             | J/mol - 1 atm - dick on 'Help' for an ext                            | e G (<br>Dana About View Data         |   |
| H(T) = DH(formation, 298.15 K) + integral Cp.dT [T = 298.15]<br>to TI.                                           |                                                                      |                                       |   |
| G(T) = H(T) - T.S(T)                                                                                             | G(T)                                                                 | T(K) 🔺                                |   |
| The standard Gibbs energy of formation Delta G (and Delta H)                                                     | 137.093038 T - 1.884662000E-03<br>ZE640000E-07 T^ 3 - 24.3671976 T L | T <sup>2</sup> 298 - 700              |   |
| expressions for the reactants and products.                                                                      | 223.048445 T + 1.853198200E-02                                       | 2T <sup>2</sup> 700, 933              |   |
| For example, the formation of Fe3C(s):                                                                           | 64227000E-06 T^ 3 - 38.5844296 T I                                   | In(T)                                 |   |
| 3 Fe(s) + C(s) = Fe3C(s)                                                                                         | 188.684153 T - 1.230524000E+28                                       | 933 - 3900                            |   |
| Delta G(formation) = G(T)(Fe3C) - 3 G(T)(Fe) - G(T)(C)<br>Delta H(formation) = H(T)(Fe3C) - 3 H(T)(Fe) - H(T)(C) | 135.293038 T - 1.884662000E-03                                       | T <sup>2</sup> 298-700                |   |
| where $G(T)(Fe3C)$ , $H(T)(Fe3C)$ , etc. are the expressions of $G(T)$ and $H(T)$ are listed here in the tables. | 221.248435 T + 1.853198200E-02                                       | T <sup>2</sup> 700 - 933              |   |
| For tabular values of H(T)-H(298) click on 'Table > all phases'                                                  | 64220000E-06 T 3 - 38.5844296 T 1                                    |                                       |   |
| For tabular values of Delta H etc. use the Reaction module.                                                      | 186.884161 1 - 1.230524000E+28                                       | 933-3900 -                            |   |
| OK                                                                                                    |                                                                      |                                       |   |
|                                                                                                    | →<br>⊤me60base.cdb 7.3 1703 compounds read-only                      |                                       |   |

#### FactSage Team

For example, say we wish to know for the Al-Mg system the thermodynamic properties of all the compounds that have been modeled in the FTlite database...

| 😯 View Data Al Units: T(K) P(atm) Energy(J) Quantity(mol) - 🗆 🗙                                                                                                    |                                                               |                  |                |               |       |      |  |  |  |
|----------------------------------------------------------------------------------------------------|---------------------------------------------------------------|------------------|----------------|---------------|-------|------|--|--|--|
| le Edit Sort-Compounds Summary Databases Units Atomic Wts. Table Graph Help << Back                                                                                                    |                                                               |                  |                |               |       |      |  |  |  |
| 10 Phases                                                                                                    | 0 Phases FTlite - FACT Al-alloy and Mg-alloy compounds (2019) |                  |                |               |       |      |  |  |  |
| Phases Cp(T) H(T)                                                                                                    | G(T) S(T)                                                     | <b>Volume</b> Ma | gnetic Refs.   | Trans.        | Mol V | V1.% |  |  |  |
| Name: Aluminum<br>Volume data<br>Non-ideal gas properties<br>(none-)<br>Although in many cases of MSE302 we are not<br>interested in the volume properties, the<br>temperature dependence of volume is described<br>by the Expansivity.<br>$\alpha_V = \frac{1}{V} \left( \frac{\partial V}{\partial r} \right)$ |                                                               |                  |                |               |       |      |  |  |  |
| Expansivities / Compressibilities / Derivative of Bul                                                                                                    |                                                               |                  |                |               |       |      |  |  |  |
|                                                                                                    | Expansivity (/K) = a +                                        | bT + c/T         | + d/T^2        |               |       | -    |  |  |  |
| S1 3.43290E-05                                                                                                    | + 7.62280E-08 T                                               | + 3.58254E       | E-03 /T + 1    | 8.57216E-03 / | 'T^2  | - 1  |  |  |  |
| S2 3.43290E-05                                                                                                    | + 7.62280E-08 T                                               | + 3.58254E       | E-03 /T +      | 8.57216E-03 / | 'T^2  |      |  |  |  |
| L1 6.70917E-05                                                                                                    | - 3.57128E-09 T                                               | + 5.98336E       | E-02 /T + 0    | ).00000E+00/  | /T^2  |      |  |  |  |
|                                                                                                    |                                                               |                  |                |               |       |      |  |  |  |
| FactSage 7.3 C:\FactSage\FA                                                                                                    | CTDATA\FTlite60base.cdb 7.3                                   | 1703 compou      | unds read-only |               |       |      |  |  |  |

#### FactSage Team

For example, say we wish to know for the Al-Mg system the thermodynamic properties of all the compounds that have been modeled in the FTlite database...

| 🗘 View Data Al Units: T(K) P(atm) Energy(J) Quantity(mol) - 🗆 🗙                                                                                                    |                                     |                      |                   |             |       |      |     |  |  |  |
|----------------------------------------------------------------------------------------------------|-------------------------------------|----------------------|-------------------|-------------|-------|------|-----|--|--|--|
| File Edit Sort Compounds Summary Databases Units Atomic Wts. Table Graph Help << Back                                                                                                    |                                     |                      |                   |             |       |      |     |  |  |  |
| 10 Phases         FTlite - FACT Al-alloy and Mg-alloy compounds (2019)                                                                                                    |                                     |                      |                   |             |       |      |     |  |  |  |
| Phases Cp(T) H(T) G(T) S(T) Volume Magnetic Refs. Trans. Mol Wt.%                                                                                                    |                                     |                      |                   |             |       |      |     |  |  |  |
| Name: Aluminum                                                                                                    |                                     |                      |                   |             |       |      |     |  |  |  |
|                                                                                                    | Standard state transitions at 1 atm |                      |                   |             |       |      |     |  |  |  |
|                                                                                                    |                                     |                      |                   |             |       |      | - 1 |  |  |  |
| Transition                                                                                                    | T(K)                                | T(C)                 | Delta H           | Delta S     | Delta | а Ср |     |  |  |  |
| J/mol J/mol-K                                                                                                    |                                     |                      |                   |             |       |      |     |  |  |  |
| S1 -> L1 933.47 660.32 10711.0 11.474 -2.205                                                                                                    |                                     |                      |                   |             |       |      |     |  |  |  |
| The Tables lists all the temperatures (in an ascending sequence) at which a phase transition from one structure to another occurs and also the changes in the associated thermodynamic properties. |                                     |                      |                   |             |       |      |     |  |  |  |
|                                                                                                    |                                     |                      |                   |             |       |      |     |  |  |  |
| FactSage 7.3 C:\Fac                                                                                                    | :tSage\FACTDATA\I                   | FT lite60base.cdb 7. | .3 1703 compound: | s read-only |       |      | /   |  |  |  |

The thermodynamic properties including  $c_{P,i}(T)$ ,  $h_i(T)$ ,  $g_i(T)$ , and  $s_i(T)$  against temperature for all phases/structures can be plotted.

| 🗘 View Data Al Units: T(K) P(atm)                                               | Energy(J) Quantity(mol)           |                        |              |           | ×  |   |         |     |  |
|---------------------------------------------------------------------------------|-----------------------------------|------------------------|--------------|-----------|----|---|---------|-----|--|
| File Edit Sort Compounds Summe                                                  | <del>ry Databases Units</del>     | Atomic Wts. Table G    | Graph Help   | << Ba     | ck |   |         |     |  |
| 10 Phases F                                                                     | Tlite - FACT Al-alloy and Mg-     | alloy compounds (2019) | Plot (all pl | nases)    |    | > | Cp vs T |     |  |
| Phases Cp(T) H(T)                                                               | G(T) S(T) Va                      | olume Magnetic         | TK limits (3 | 00 - 2000 | К) |   | H vs T  |     |  |
| Name: Aluminum                                                                  |                                   |                        | Phases       |           |    | > | G vs T  |     |  |
| Formula Weight: 26.98 You can                                                   | choose to plot                    | the thermody           | namic        |           |    |   | S vs T  |     |  |
| Stoichiometric Compour                                                          | Stoichiometric Compour            |                        |              |           |    |   |         |     |  |
| properties for (f) one phase of (ff) all phases.                                |                                   |                        |              |           |    |   |         |     |  |
| You can                                                                         | also adjust the                   | temperature            | range.       | _         |    |   |         |     |  |
| AI 1                                                                            | 100.0000                          | 26,981,54              | 100 000      | <br>10    |    |   |         |     |  |
| Total 1                                                                         | 100                               | 26.98154               | 100          |           |    |   |         | 100 |  |
| Т(К):                                                                           |                                   | ×                      |              |           |    |   |         |     |  |
| Enter temperatu                                                                 | e limits, K (range 100 to 20000): | ок                     |              |           |    |   |         |     |  |
|                                                                                 |                                   |                        |              |           |    |   |         |     |  |
|                                                                                 |                                   |                        |              |           |    |   |         |     |  |
| 300 2000 100                                                                    |                                   |                        |              |           |    |   |         |     |  |
|                                                                                 |                                   |                        |              |           |    |   |         |     |  |
|                                                                                 |                                   |                        |              |           |    |   |         |     |  |
| FactSage 7.3 C:\FactSage\FACTDATA\FTlite60base.cdb 7.3 1703 compounds read-only |                                   |                        |              |           |    |   |         |     |  |

#### FactSage Team

The thermodynamic properties including  $c_{P,i}(T)$ ,  $h_i(T)$ ,  $g_i(T)$ , and  $s_i(T)$  against temperature for all phases/structures can be plotted.

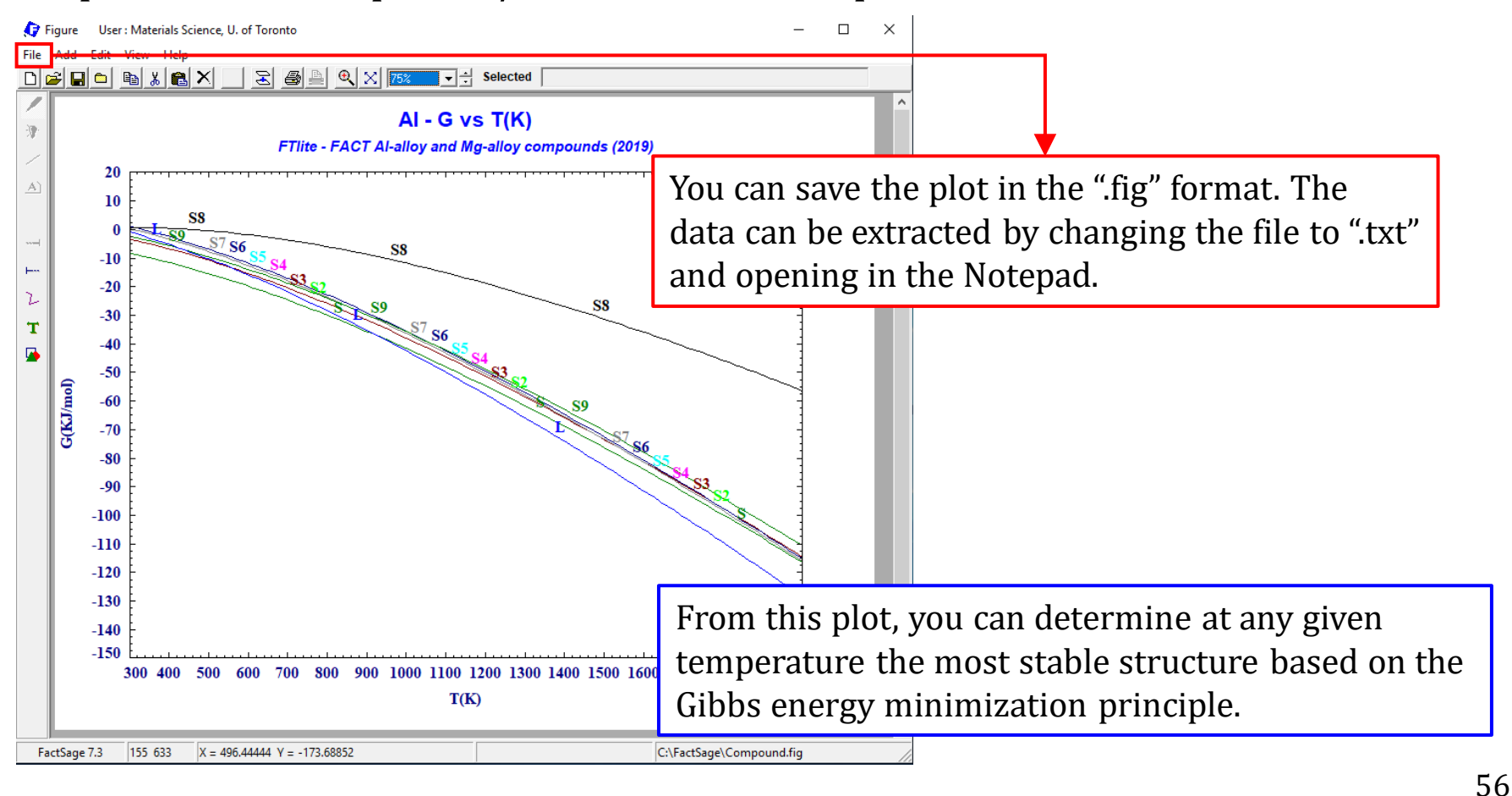

Sustainable Materials Processing Lab

#### FactSage Team

We can also tabulate the most stable phase only under a given temperature range. To do this, we need to set "Table\Phases\most stable".

| Phases       Cp Range, K       Default (all phases, 300 - 2000K)         itoichiometric Compound: Al       298.15 · 700.00         \$1       fcc_a1       700.00 · 933.47         933.47 · 3900.00       2.69822         \$2       hcp_a3       700.00 · 933.47         933.47 · 3900.00       501         \$3       hcp_an       700.00 · 933.47         933.47 · 3900.00       501 | all phases<br>gas      |
|----------------------------------------------------------------------------------------------------|------------------------|
| toichiometric Compound: Al           Phase         Cp Range, K         Density, g/ml         Ref.           S1         fcc_a1         298.15 · 700.00           933.47 · 3900.00         2.69822           S2         hcp_a3         700.00 · 933.47           933.47 · 3900.00         2.69822           53         hcp_zn                                                          |                        |
| Image         Cp Hange, K         Density, g/ml         Ref.         A           S1         fcc_a1         298.15 · 700.00         33.47           933.47 · 3900.00         933.47         298.15 · 700.00           S2         hcp_a3         700.00 · 933.47         2.69822           S3         hcp_zn         298.15 · 700.00         501                                       | liquid<br>solid        |
| S2         hcp_a3         298.15 · 700.00         2.69822           933.47 · 3900.00         933.47         501           S3         hcp_zn         700.00 · 933.47                                                                                                    | aqueous<br>wost stable |
| 298.15 · 700.00<br>S3 hcp zn 700.00 · 933.47                                                                                                    |                        |
| 933.47 - 3900.00 2.702                                                                                                    |                        |
| S4 cbcc_a12 298.15 - 700.00<br>700.00 - 933.47                                                                                                    |                        |

#### FactSage Team

AI 🔁

We can also tabulate the most stable phase only under a given temperature range. To do this, we need to set "Table\Phases\most stable".

Х

| Al - most stable phases<br>FTlite - FACT Al-alloy and Mg-alloy compounds (2019).<br>Units: K, atm, J, mol<br>Standard state: pure solid, liquid and ideal gas at 1 atr<br>- STANDARD STATE PROPERTIES / MOLE - |         |          |           |          |         | Save the Table as ".txt" file. You can then plot using<br>any graph software, or use the Figure Module in<br>FactSage. |
|----------------------------------------------------------------------------------------------------|---------|----------|-----------|----------|---------|----------------------------------------------------------------------------------------------------|
| Phase                                                                                                    | T (K)   | Cp(J/K)  | H(J)      | G(J)     | S(J/K)  |                                                                                                    |
|                                                                                                    | 298.15  | 24.292   | 0.0       | -8437.6  | 28.30   | 5                                                                                                    |
|                                                                                                    | 300.00  | 24.325   | 45.0      | -8490.1  | 28.450  |                                                                                                    |
|                                                                                                    | 400.00  | 25.791   | 2555.1    | -11709.5 | 35.66   |                                                                                                    |
|                                                                                                    | 500.00  | 26.976   | 5194.4    | -15578.6 | 41.540  | 5                                                                                                    |
|                                                                                                    | 600.00  | 28.113   | 7948.8    | -19990.0 | 46.56   |                                                                                                    |
|                                                                                                    | 700.00  | 29.284   | 10818.1   | -24871.7 | 50.980  | 5                                                                                                    |
|                                                                                                    | 800.00  | 30.836   | 13818.6   | -30173.2 | 54.990  |                                                                                                    |
|                                                                                                    | 900.00  | 33.058   | 17007.7   | -35861.4 | 58.743  | 3                                                                                                    |
|                                                                                                    | 933.47  | 33.953   | 18128.9   | -37848.0 | 59.96   | 7                                                                                                    |
| S1->L1                                                                                                    | 933.47  | Delta(H) | = 10711.0 | Delta(S) | = 11.47 |                                                                                                    |
| L1                                                                                                    | 933.47  | 31.748   | 28840.0   | -37848.0 | 71.44   |                                                                                                    |
|                                                                                                    | 1000.00 | 31.748   | 30952.2   | -42674.6 | 73.621  | 7                                                                                                    |
|                                                                                                    | 1100.00 | 31.748   | 34127.0   | -50190.9 | 76.653  | 3                                                                                                    |
|                                                                                                    | 1200.00 | 31,748   | 37301.8   | -57996.3 | 79.419  |                                                                                                    |

#### Sustainable Materials Processing Lab

### Now, let us view the thermodynamic data for a magnetic species: Fe.

View Data View compounds - enter a list of elements or a compound or ALL Examples: ALCa O - compounds of AI, Ca and/or O SiO2 - compound Fe2(SO4)3 compound Cu[++] - cation 0H[-] - anion - all compounds ALL ALL Fe - all compounds of Fe ALL SO4 - all compounds with SO4 ALL Fe S O - all compounds with Fe, S and O Pressure Energy Data • atm • . I. Compound C solution ⊖ cal bar minimum solution components  $\odot$ C 2 cpts Compound Databases (17) Add ... Remove ... FTlite Summary ... • C:\FactSage\FACTDATA\FTlite60base.cdb FT lite - FACT Al-alloy and Mg-alloy compounds (2019) Elements or Compound or ALL: Fe Exit Assessments ... Information ... OK

Sustainable Materials Processing Lab

Now, let us view the thermodynamic data for a magnetic species: Fe.

Four model parameters are required to describe the magnetic contribution.

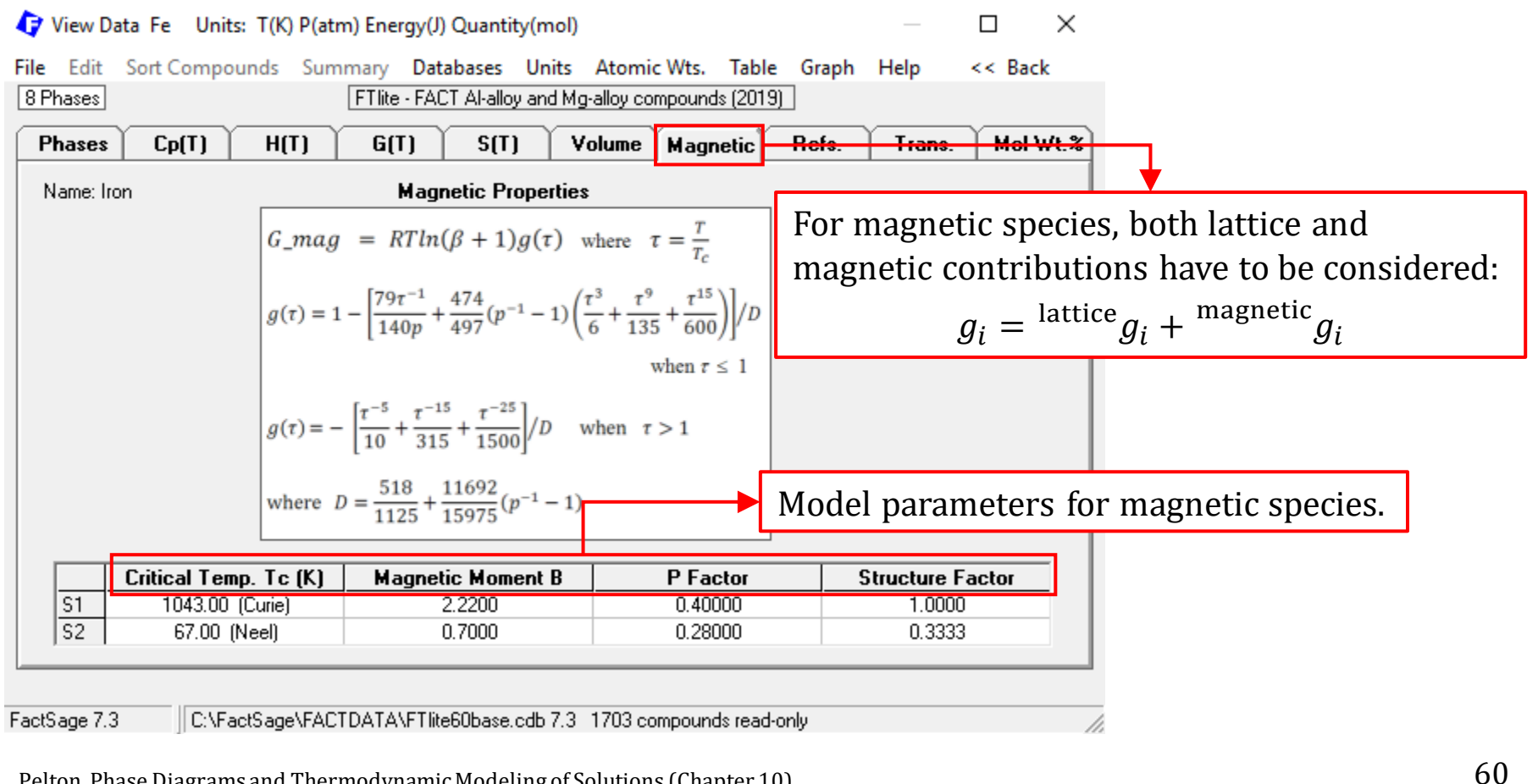

Pelton, Phase Diagrams and Thermodynamic Modeling of Solutions (Chapter 10)

Sustainable Materials Processing Lab

#### FactSage Team

The View Data Module also permits us to view the **solution phases**. Back to the Al-Mg system. (You could wait for Chapter 4 & 5)

| View Data                                                                                                    |  |  |  |  |  |
|----------------------------------------------------------------------------------------------------|--|--|--|--|--|
|                                                                                                    |  |  |  |  |  |
| View solutions - enter a list of elements or ALL                                                                                                    |  |  |  |  |  |
| Examples:<br>Ca ALOS - solutions with Ca, AL, O and/or S<br>HOFeS - solutions (including aqueous) of H, O, Fe and/or S<br>ALL - ALL solutions                                                                                                    |  |  |  |  |  |
| Pressure     Energy     Data       Image: Second and the second and the second and t |  |  |  |  |  |
| Solution Databases (16)                                                                                                    |  |  |  |  |  |
| Summary Add Remove FTlite  C:\FactSage\FACTDATA\FTlite60soln.sdc FTlite - FACT AI-alloy and Mg-alloy solutions (2019)                                                                                                    |  |  |  |  |  |
| Elements or ALL: AI Mg                                                                                                    |  |  |  |  |  |
| Exit Assessments Information OK                                                                                                    |  |  |  |  |  |

Sustainable Materials Processing Lab

#### FactSage Team

MSE Department, University of Toronto

The View Data Module also permits us to view the **solution** phases. Back to the Al-Mg system. (You could wait for Chapter 4 & 5)

| 4                                                                      | 🗘 View Data Al-Mg - FTlite datasets 🛛 🗌 🗙                                            |                                      |                                                           |                                                               |                                           |                        |                     |  |  |
|------------------------------------------------------------------------|--------------------------------------------------------------------------------------|--------------------------------------|-----------------------------------------------------------|---------------------------------------------------------------|-------------------------------------------|------------------------|---------------------|--|--|
| Fi                                                                     | ile Edit Sort Solutions Summary Databases Units Atomic Wts. Table Graph Help << Back |                                      |                                                           |                                                               |                                           |                        |                     |  |  |
| 8 Solutions FT lite - FACT Al-alloy and Mg-alloy solutions (2019) 1/33 |                                                                                      |                                      |                                                           |                                                               |                                           |                        |                     |  |  |
|                                                                        |                                                                                      | Solutions sorted by ph               | ase number (see 'Sort Solut                               | ions')                                                        |                                           |                        |                     |  |  |
|                                                                        |                                                                                      |                                      |                                                           | iono y                                                        |                                           | -                      |                     |  |  |
|                                                                        | Phase                                                                                | Name & End-members EMs               | Ir                                                        | ofrmation                                                     | ▲                                         |                        |                     |  |  |
|                                                                        |                                                                                      | Liquid                               | metal [I]                                                 |                                                               |                                           |                        |                     |  |  |
| 1 FTlite-Liqu                                                          |                                                                                      | 2 EMs 2 elements #99                 |                                                           |                                                               | 0.6 1.6                                   | 1                      |                     |  |  |
|                                                                        |                                                                                      | Al                                   |                                                           |                                                               | Of course, if you                         | e other alloy solution |                     |  |  |
|                                                                        |                                                                                      | Mg                                   |                                                           |                                                               | databases the                             | solutior               | s which are modeled |  |  |
|                                                                        |                                                                                      | FCC-A1                               | Prototype-Cu Strukturbericht = A1; Pe                     |                                                               | databases, the solutions which are modele |                        |                     |  |  |
| 2. FTlite-A1                                                           | 2. FTlite-A1                                                                         | 2 EMs 2 elements #12                 | C, N, B and H interstitial (Pearson = c) might be differe |                                                               |                                           | ent.                   |                     |  |  |
|                                                                        |                                                                                      | Al                                   |                                                           | L                                                             | <u> </u>                                  |                        |                     |  |  |
|                                                                        |                                                                                      | Mg Doc 42                            |                                                           |                                                               |                                           |                        |                     |  |  |
|                                                                        |                                                                                      | BUU-AZ                               | Prototype-W Strukturberic                                 | ht = A2; Pear                                                 | rson = cl2; Space Group =                 |                        |                     |  |  |
| 3. FTlite-A2                                                           |                                                                                      | 2 EMs 2 elements #12                 | C, H, N and B interstitial o                              | n tetrahedral                                                 | sites                                     |                        |                     |  |  |
|                                                                        |                                                                                      | Al                                   |                                                           |                                                               |                                           |                        |                     |  |  |
|                                                                        |                                                                                      | Mg                                   | <b>D</b>                                                  | 1. AO D                                                       | 1.00.0                                    |                        |                     |  |  |
|                                                                        |                                                                                      |                                      | Prototype-Mg Strukturbeni                                 | cht = A3; Pea                                                 | ason = hP2; Space group =                 |                        |                     |  |  |
|                                                                        | 4. FTlite-A3                                                                         |                                      | with M2X-hop carbides, hi                                 | vith M2X-hop carbides, nitrides, borides, hydrides and oxides |                                           |                        |                     |  |  |
|                                                                        |                                                                                      | Alzva                                |                                                           |                                                               |                                           |                        |                     |  |  |
|                                                                        |                                                                                      | CPCC A12:Prototype Mr                | Charlebook and a ball Adda Day                            |                                                               | Calana annua 140m (017) 💌                 | 1                      |                     |  |  |
| 1                                                                      |                                                                                      | CDCC-ATZ;FT0t0type-Mn                | Strukturbericht = ATZ; Pea                                | arson = ci58;                                                 | space group = 1-43m (217)                 | 1                      |                     |  |  |
|                                                                        |                                                                                      |                                      |                                                           |                                                               |                                           |                        |                     |  |  |
| Fa                                                                     | octSage 7.3                                                                          | C:\FactSage\FACTDATA\FTlite60soln.so | tc 7.3 read-only                                          |                                                               |                                           | 1.                     |                     |  |  |
|                                                                        | - 1                                                                                  | -                                    | -                                                         |                                                               |                                           |                        |                     |  |  |

We check the **solution** phases for the system under investigation because this will increase our confidence to choose the correct database and solutions when performing a thermodynamic calculation.

**Remember** that FactSage will not calculate correctly in cases where data are not available.

The View Data Module can also help us determine if a binary system has been optimized by FactSage databases. Again, we use the Zn-P system.

View Data

|                                                                                                    | Database evaluation                                                                                                    |  |  |  |  |  |
|----------------------------------------------------------------------------------------------------|----------------------------------------------------------------------------------------------------|--|--|--|--|--|
| View solutions - enter a list of elements or ALL                                                                                                   | Elements: Zn P Search                                                                                                    |  |  |  |  |  |
| Examples:<br>Ca AI O S - solutions with Ca, AI, O and/or S<br>H O Fe S - solutions (including aqueous) of H, O, Fe and/or S<br>ALL - ALL solutions | 30     15       Zn     P       Id     Ideal Bragg-Williams Treatment       Q     Modified Quasichemical Model       BW     Bragg-Williams Model (liquid sc                                                                                                    |  |  |  |  |  |
| Pressure       Energy       Data         Image: Solution Databases (16)       Image: Solution Databases (16)       Data                            | 30       Zn       U         15       P       U         Note that these are only for fina ry evaluations, ternary evaluations may differ from database to database.       Top quality         Good quality (maybe a missing Rough estimate, probably missin Noble gas system (use FACTPS D Computed using pure substance) |  |  |  |  |  |
| Summary Add Remove FTlite  C:\FactSage\FACTDATA\FTlite60soln.sdc FTlite - FACT Al-alloy and Mg-alloy solutions (2019) Elements or ALL: Zn P        | "Blank" means no assessment work has been done<br>for the Zn-P <b>liquid</b> solution. Therefore, FactSage<br>databases do not include the optimized model<br>parameters for the Zn-P system.                                                                                                    |  |  |  |  |  |
| Exit Assessments Information OK                                                                                                    |                                                                                                    |  |  |  |  |  |

#### Sustainable Materials Processing Lab

#### FactSage Team

# FactSage Practical MSE302

## **Practical 1. Compound**

## **Compound Module**

Using the **View Data** Module, we can view the thermodynamic functions of  $c_{P,i}(T)$ ,  $h_i(T)$ ,  $g_i(T)$ , and  $s_i(T)$  in the Table/Graph. The **Compound Module** not only permits us to view the thermodynamic functions, but also administer a **private** database, i.e., enter, edit, or delete pure substance data in the database.

Here, we will use SGUN database as an example to show you how to view and edit a thermodynamic COMPOUND database.

(**Note**: SGUN database represents the SGTE Unary database, and is the basis for thermodynamic modeling of binary, ternary, and multi-component systems)

## **Compound Module**

Download from the Quercus page: "SGUNbase.cdb". This database was originally downloaded from <u>the SGTE website</u> and then converted by FactSage using the Equilib or Phase Diagram Module.

Next, create a new folder under the directory C:\FactSage\*NAME*DATA (for example, "FENGDATA"), and copy and paste "SGUNbase.cdb" to this folder.

Then in the Compound Module, click on File and Open Database.

Type "Zn" in the formula, and Enter. Check the thermodynamic properties of Zn for all possible structures shown in the SGUN database (refer to your course slides and see if you are able to view and edit the data). Also, for magnetic species Fe, compare the thermodynamic data of bcc-Fe shown in FactPS and SGUN.

**Note**: we will use the Compound Module in Chapter 5 (CALPHAD) when building the thermodynamic models for a binary system.

### **In-Class Exercise**

### Question.

Use the View Data Module to plot the Gibbs energy curves for solid, liquid and gaseous Al.

Note: choose FactPS database.

Use the generated graph to determine the stable phase at 1000 °C? Also, what is the melting temperature of Al? Explain how you find the melting temperature.